# DA-710 Series Linux User's Manual

First Edition, December 2009

www.moxa.com/product

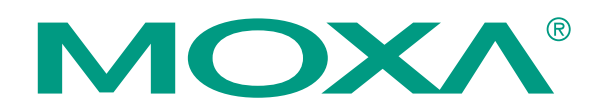

© 2009 Moxa Inc. All rights reserved. Reproduction without permission is prohibited.

# DA-710 Series Linux User's Manual

The Moxa software described in this manual is furnished under a license agreement and may be used only in accordance with the terms of that agreement.

#### **Copyright Notice**

Copyright © 2009 Moxa Inc. All rights reserved. Reproduction without permission is prohibited.

#### Trademarks

MOXA is a registered trademark of Moxa Inc. All other trademarks or registered marks in this manual belong to their respective manufacturers.

#### Disclaimer

Information in this document is subject to change without notice and does not represent a commitment on the part of Moxa.

Moxa provides this document "as is," without warranty of any kind, either expressed or implied, including, but not limited to, its particular purpose. Moxa reserves the right to make improvements and/or changes to this manual, or to the products and/or the programs described in this manual, at any time.

Information provided in this manual is intended to be accurate and reliable. However, Moxa assumes no responsibility for its use, or for any infringements on the rights of third parties that may result from its use.

This product might include unintentional technical or typographical errors. Changes are periodically made to the information herein to correct such errors, and these changes are incorporated into new editions of the publication.

#### **Technical Support Contact Information**

#### www.moxa.com/support

<u>Moxa Americas</u>: Toll-free: 1-888-669-2872 Tel: +1-714-528-6777 Fax: +1-714-528-6778 <u>Moxa China (Shanghai office)</u>: Toll-free: 800-820-5036 Tel: +86-21-5258-9955 Fax: +86-10-6872-3958

#### Moxa Europe:

 Tel:
 +49-89-3
 70
 03
 99-0
 T

 Fax:
 +49-89-3
 70
 03
 99-99
 F

<u>Moxa Asia-Pacific</u>: Tel: +886-2-8919-1230

# **Table of Contents**

| Chapter 1 | Introduction                                                | 1-1  |  |  |  |  |
|-----------|-------------------------------------------------------------|------|--|--|--|--|
|           | Overview                                                    |      |  |  |  |  |
|           | Software Specifications                                     |      |  |  |  |  |
|           | Software Components                                         |      |  |  |  |  |
| Chapter 2 | Software Configuration                                      | 2-1  |  |  |  |  |
|           | Starting from a VGA Console                                 |      |  |  |  |  |
|           | Connecting from a Telnet Console                            |      |  |  |  |  |
|           | Connecting from an SSH Console                              |      |  |  |  |  |
|           | Windows Users                                               |      |  |  |  |  |
|           | Linux Users                                                 |      |  |  |  |  |
|           | Adjusting the System Time                                   |      |  |  |  |  |
|           | Setting the Time Manually                                   |      |  |  |  |  |
|           | NTP Client                                                  |      |  |  |  |  |
|           | Updating the Time Automatically                             |      |  |  |  |  |
|           | Enabling and Disabling Daemons                              |      |  |  |  |  |
|           | Setting the Run-Level                                       | 2-11 |  |  |  |  |
|           | Cron—Daemon for Executing Scheduled Commands                |      |  |  |  |  |
|           | Inserting a USB Storage Device into the Computer            |      |  |  |  |  |
|           | Inserting a CompactFlash Card into the Computer             |      |  |  |  |  |
|           | Checking the Linux Version                                  |      |  |  |  |  |
|           | APT—Installing and Removing Packages                        |      |  |  |  |  |
| Chapter 3 | Managing Communications                                     |      |  |  |  |  |
|           | Changing the Network Settings                               |      |  |  |  |  |
|           | Changing the "interfaces" Configuration File                |      |  |  |  |  |
|           | Adjusting IP Addresses with "ifconfig"                      |      |  |  |  |  |
|           | Configuring Multiple LAN Ports for Expansion Modules        |      |  |  |  |  |
|           | Configuring Multiple Serial Ports for Expansion Modules     |      |  |  |  |  |
|           | Serial Port Operation Mode                                  |      |  |  |  |  |
|           | Telnet/FTP Server                                           |      |  |  |  |  |
|           | DNS Client                                                  |      |  |  |  |  |
|           | Apache Web Server                                           | 3-10 |  |  |  |  |
|           | Default Homepage                                            | 3-10 |  |  |  |  |
|           | Disabling the CGI Function                                  |      |  |  |  |  |
|           | Saving Web Pages to a USB Storage Device                    |      |  |  |  |  |
|           | IPTABLES                                                    |      |  |  |  |  |
|           | IPTABLES Hierarchy                                          | 3-16 |  |  |  |  |
|           | IPTABLES Modules                                            | 3-17 |  |  |  |  |
|           | Observe and Erase Chain Rules                               | 3-18 |  |  |  |  |
|           | Define Policy for Chain Rules                               |      |  |  |  |  |
|           | Append or Delete Rules                                      |      |  |  |  |  |
|           | NAT (Network Address Translation)                           |      |  |  |  |  |
|           | NAT Example                                                 |      |  |  |  |  |
|           | Enabling NAT at Bootup                                      |      |  |  |  |  |
|           | PPP (Point to Point Protocol)                               |      |  |  |  |  |
|           | Connecting to a PPP Server over a Simple Dial-up Connection |      |  |  |  |  |
|           | Connecting to a PPP Server over a Hard-wired Link           |      |  |  |  |  |
|           | Checking the Connection                                     |      |  |  |  |  |

|           | Setting up a Machine for Incoming PPP Connections           |      |
|-----------|-------------------------------------------------------------|------|
|           | PPPoE                                                       |      |
|           | NFS (Network File System) Client                            |      |
|           | SNMP (Simple Network Management Protocol)                   |      |
|           | OpenVPN                                                     |      |
|           | Ethernet Bridging for Private Networks on Different Subnets |      |
|           | Ethernet Bridging for Private Networks on the Same Subnet   |      |
|           | Routed IP                                                   |      |
| Chapter 4 | Programmer Guide                                            | 4-1  |
| •         | Device API                                                  |      |
|           | RTC (Real Time Clock)                                       |      |
|           | UART                                                        |      |
|           | Digital I/O                                                 |      |
|           | Programmable LEDs                                           | 4-12 |
| Chapter 5 | System Recovery                                             | 5-1  |
| •         | Recovery Environment                                        |      |
|           | Recovery Procedure                                          |      |

# **1** Introduction

Thank you for purchasing the Moxa DA-710 Series of x86 ready-to-run embedded computers. This manual introduces the software configuration and management of the DA-710-LX, which runs the Linux operating system. For hardware installation, connector interfaces, setup, and upgrading the BIOS, please refer to the "DA-710 Series Hardware User's Manual."

Linux is an open, scalable operating system that allows you to build a wide range of innovative, small footprint devices. Software written for desktop PCs can be easily ported to the embedded computer with a GNU cross compiler and a minimum of source code modifications. A typical Linux-based device is designed for a specific use, and is often not connected to other computers, or a number of such devices connect to a centralized, front-end host. Examples include enterprise tools such as industrial controllers, communications hubs, point-of-sale terminals, and display devices, which include HMIs, advertisement appliances, and interactive panels.

This chapter covers the following topics:

- **Overview**
- □ Software Specifications
- □ Software Components

### Overview

The Moxa DA-710 Series of x86-based rackmount embedded computers are designed for industrial data acquisition applications. Their state-of-the-art two expansion module design gives users a versatile combination of up to 16 RS-232/422/485 serial ports, or up to 4+8 Ethernet ports. This friendly design gives users the advantage of being able to swap out modules quickly and easily. Additional expansion modules will be available soon.

The DA-710 main system is based on the Intel Celeron M processor and GLE960 chipset, which supports standard X86 VGA, USB, PS/2 keyboard/mouse, 4 Gigabit LAN ports, and IDE/SATA disk interface. In addition, the DA-710 supports a CompactFlash Socket and pre-installed embedded ready-to-run operating system. Programmers will find the full-function development examples a great benefit for developing software and building reliable communication applications.

The housing is a standard 4U, 19-inch wide rack-mounted rugged enclosure. This robust, rackmountable design provides the hardened protection needed for industrial environment applications.

# Software Specifications

The Linux operating system pre-installed on the DA-710 embedded computer is the **Debian Lenny 5.0** distribution. The Debian project is a worldwide group of volunteers who endeavor to produce an operating system distribution that composed entirely of free software. The Debian GNU/Linux follows the standard Linux architecture, making it easy to use programs that meet the POSIX standard. Program porting can be done with the GNU Tool Chain provided by Moxa. In addition to Standard POSIX APIs, device drivers for Moxa UART and other special peripherals are also included. An example software architecture is shown below:

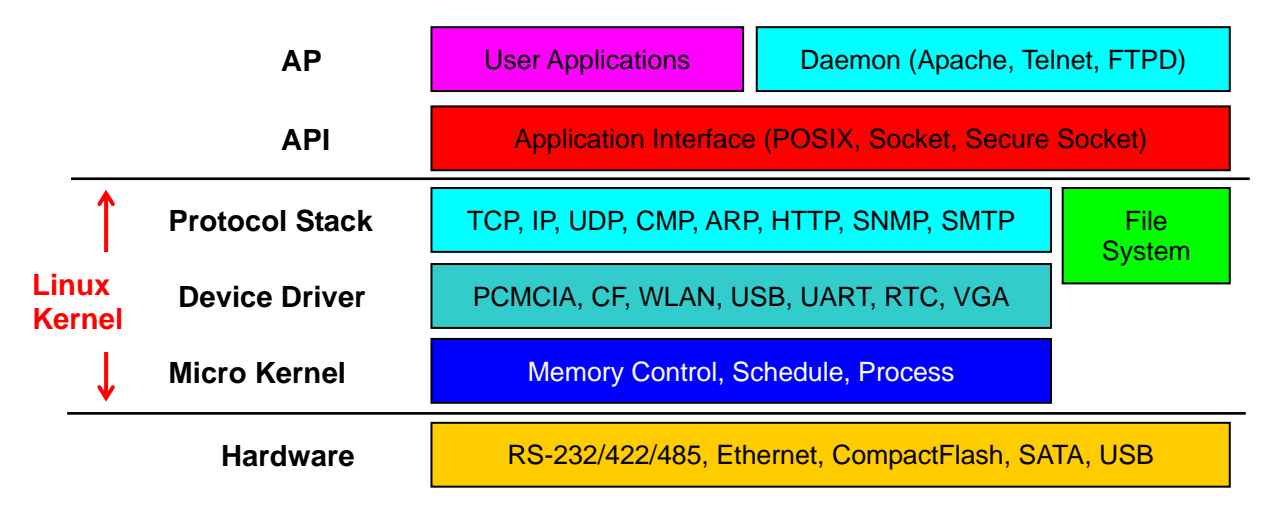

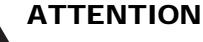

Refer to http://www.debian.org/ and ht

Refer to <u>http://www.debian.org/</u> and <u>http://www.gnu.org/</u> for information and documentation of the Debian GNU/Linux and free software concept.

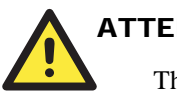

#### ATTENTION

The above software architecture is only an example. Different models or different build revisions of the Linux operating system may include components not shown in the above graphic.

# **Software Components**

The DA-710-LX pre-installed Debian Lenny 5.0 Linux distribution has the following software components:

| acpi-support-base | 0.109-11          | scripts for handling base ACPI events such as the     |  |  |
|-------------------|-------------------|-------------------------------------------------------|--|--|
|                   |                   | power button                                          |  |  |
| acpid             | 1.0.8-11enny1     | Utilities for using ACPI power management             |  |  |
| adduser           | 3.110             | add and remove users and groups                       |  |  |
| apache2           | 2.2.9-10+lenny4   | Apache HTTP Server metapackage                        |  |  |
| apache2-mpm-      | 2.2.9-10+lenny4   | Apache HTTP Server - traditional non-threaded model   |  |  |
| prefork           |                   |                                                       |  |  |
| apache2-utils     | 2.2.9-10+lenny4   | utility programs for webservers                       |  |  |
| apache2.2-common  | 2.2.9-10+lenny4   | Apache HTTP Server common files                       |  |  |
| apt               | 0.7.20.2+lenny1   | Advanced front-end for dpkg                           |  |  |
| apt-utils         | 0.7.20.2+lenny1   | APT utility programs                                  |  |  |
| aptitude          | 0.4.11.11-        | terminal-based package manager                        |  |  |
|                   | 1~lenny1          |                                                       |  |  |
| autoconf          | 2.61-8            | automatic configure script builder                    |  |  |
| autoconf2.13      | 2.13-59           | automatic configure script builder (obsolete version) |  |  |
| automake          | 1:1.10.1-3        | A tool for generating GNU Standards-compliant         |  |  |
|                   |                   | Makefiles                                             |  |  |
| automake1.4       | 1:1.4-p6-13       | A tool for generating GNU Standards-compliant         |  |  |
|                   | -                 | Makefiles                                             |  |  |
| autotools-dev     | 20080123.1        | Update infrastructure for config. {guess, sub} files  |  |  |
| base-files        | 5lenny3           | Debian base system miscellaneous files                |  |  |
| base-passwd       | 3.5.20            | Debian base system master password and group files    |  |  |
| bash              | 3.2-4             | The GNU Bourne Again SHell                            |  |  |
| bash-completion   | 20080705          | programmable completion for the bash shell            |  |  |
| bc                | 1.06.94-3         | The GNU bc arbitrary precision calculator language    |  |  |
| bind9-host        | 1:9.5.1.dfsg.P3-1 | Version of 'host' bundled with BIND 9.X               |  |  |
| binutils          | 2.18.1~cvs200801  | The GNU assembler, linker and binary utilities        |  |  |
|                   | 03-7              |                                                       |  |  |
| bridge-utils      | 1.4-5             | Utilities for configuring the Linux Ethernet bridge   |  |  |
| bsdmainutils      | 6.1.10            | collection of more utilities from FreeBSD             |  |  |
| bsdutils          | 1:2.13.1.1-1      | Basic utilities from 4.4BSD-Lite                      |  |  |
| busybox           | 1:1.10.2-2        | Tiny utilities for small and embedded systems         |  |  |
| console-common    | 0.7.80            | basic infrastructure for text console configuration   |  |  |
| console-data      | 2:1.07-11         | keymaps, fonts, charset maps, fallback tables for     |  |  |
|                   |                   | console-tool                                          |  |  |
| console-tools     | 1:0.2.3dbs-65.1   | Linux console and font utilities                      |  |  |
| coreutils         | 6.10-6            | The GNU core utilities                                |  |  |
| cpio              | 2.9-13            | GNU cpio a program to manage archives of files        |  |  |
| срр               | 4:4.3.2-2         | The GNU C preprocessor (cpp)                          |  |  |
| cpp-4.3           | 4.3.2-1.1         | The GNU C preprocessor                                |  |  |
| cron              | 3.0pl1-105        | management of regular background processing           |  |  |

| debconf         | 1.5.24                                | Debian configuration management system                 |
|-----------------|---------------------------------------|--------------------------------------------------------|
| debconf-i18n    | 1.5.24                                | full internationalization support for debconf          |
| debian-archive- | 2009.01.31                            | GnuPG archive keys of the Debian archive               |
| keyring         |                                       |                                                        |
| debian-faq      | 4.0.4                                 | The Debian FAQ                                         |
| debianutils     | 2.30                                  | Miscellaneous utilities specific to Debian             |
| dhcp3-client    | 3.1.1-6+lenny2                        | DHCP client                                            |
| dhcp3-common    | 3.1.1-6+lenny2                        | common files used by all the dhcp3* packages           |
| dictionaries-   | 0.98.12                               | Common utilities for spelling dictionary tools         |
| common          |                                       |                                                        |
| diff            | 2.8.1-12                              | File comparison utilities                              |
| dmidecode       | 2.9-1                                 | Dump Desktop Management Interface data                 |
| dnsutils        | 1:9.5.1.dfsg.P3-1                     | Clients provided with BIND                             |
| dpkg            | 1.14.25                               | Debian package management system                       |
| e2fslibs        | 1.41.3-1                              | ext2 filesystem libraries                              |
| e2fsprogs       | 1.41.3-1                              | ext2/ext3/ext4 file system utilities                   |
| findutils       | 4.4.0-2                               | utilities for finding filesfind, xargs                 |
| ftp             | 0.17-18                               | The FTP client                                         |
| g++             | 4:4.3.2-2                             | The GNU C++ compiler                                   |
| g++-4.3         | 4.3.2-1.1                             | The GNU C++ compiler                                   |
| gcc             | 4:4.3.2-2                             | The GNU C compiler                                     |
| gcc-4.2-base    | 4.2.4-6                               | The GNU Compiler Collection (base package)             |
| gcc-4.3         | 4.3.2-1.1                             | The GNU C compiler                                     |
| gcc-4 3-base    | 4 3 2-1 1                             | The GNU Compiler Collection (base package)             |
| gdh             | 6.8-3                                 | The GNU Debugger                                       |
| gettext-base    | 0.17-4                                | GNU Internationalization utilities for the base system |
| gnung           | 1 4 9-3+lennv1                        | GNU privacy guard - a free PGP replacement             |
| gngy            | 1 4 9-3+lenny1                        | GNU privacy guard - signature verification tool        |
| gren            | 2 5 3~dfsg-6                          | GNU gren egren and foren                               |
| groff-base      | 1 18 1 1-21                           | GNU troff text-formatting system (base system          |
| gioni buse      | 1.10.1.1 21                           | components)                                            |
| grub            | 0.97-47lennv2                         | GRand Unified Bootloader (Legacy version)              |
| grub-common     | 1.96+20080724-                        | GRand Unified Bootloader version 2 (common files)      |
| grue common     | 16                                    |                                                        |
| gzin            | 1 3 12-6                              | The GNU compression utility                            |
| hostname        | 2.95                                  | utility to set/show the host name or domain name       |
| ifenslave       | 2.55                                  | Attach and detach slave interfaces to a bonding device |
| ifenslave-2.6   | 1 1 0-10                              | Attach and detach slave interfaces to a bonding device |
| ifundown        | $0.6.8 \pm nmu1$                      | high level tools to configure network interfaces       |
| initramfs-tools | 0.920                                 | tools for generating an initramfs                      |
| initscripts     | 2 86 ds1-61                           | Scripts for initializing and shutting down the system  |
| iproute         | 20080725-2                            | networking and traffic control tools                   |
| intables        | 1 4 2-6                               | administration tools for packet filtering and NAT      |
| iputils_ping    | 3.20071127_1                          | Tools to test the reachability of network hosts        |
| klibe utile     | 1 5 12 2                              | small utilities built with klibe for early boot        |
| libacl1         | 2 2 47 2                              | A coose control list shared library                    |
| libanacha2 mad  | 2.2.47-2                              | Access control list shared holdry                      |
| nbapachez-mou-  | 5.2.0.018g.1-                         | Apacha 2 modula                                        |
| libapr1         | 1 2 12 5 lonny1                       | The Anache Portable Runtime Library                    |
| liboprutil1     | 1.2.12- $3$ +teniny1                  | The Apache Portable Puptime Utility Library            |
| noapruun        | $1.2.12 \pm 0.18g$ -<br>$8\pm 100034$ | The Apache Foliable Kultulie Oulity Library            |
| libattr1        | 1.2 / /3 2                            | Extended attribute shared library                      |
| i iii/atti i    |                                       |                                                        |

| libbind9-40        | 1:9.5.1.dfsg.P3-1 | BIND9 Shared Library used by BIND                       |
|--------------------|-------------------|---------------------------------------------------------|
| libblkid1          | 1.41.3-1          | block device id library                                 |
| libbz2-1.0         | 1.0.5-1           | high-quality block-sorting file compressor library -    |
|                    |                   | runtime                                                 |
| libc6              | 2.7-18            | GNU C Library: Shared libraries                         |
| libc6-dev          | 2.7-18            | GNU C Library: Development Libraries and Header         |
|                    |                   | Files                                                   |
| libc6-i686         | 2.7-18            | GNU C Library: Shared libraries [i686 optimized]        |
| libcap1            | 1:1.10-14         | support for getting/setting POSIX.1e capabilities       |
| libcap2            | 2.11-2            | support for getting/setting POSIX.1e capabilities       |
| libcomerr2         | 1.41.3-1          | common error description library                        |
| libconsole         | 1:0.2.3dbs-65.1   | Shared libraries for Linux console and font             |
|                    |                   | manipulation                                            |
| libcwidget3        | 0.5.12-4          | high-level terminal interface library for C++ (runtime  |
|                    |                   | files)                                                  |
| libdb4.5           | 4.5.20-13         | Berkeley v4.5 Database Libraries [runtime]              |
| libdb4.6           | 4.6.21-11         | Berkeley v4.6 Database Libraries [runtime]              |
| libdevmapper1.02.1 | 2:1.02.27-4       | The Linux Kernel Device Mapper userspace library        |
| libdns45           | 1:9.5.1.dfsg.P3-1 | DNS Shared Library used by BIND                         |
| libedit2           | 2.11~20080614-1   | BSD editline and history libraries                      |
| libept0            | 0.5.22            | High-level library for managing Debian package          |
|                    |                   | information                                             |
| libevent1          | 1.3e-3            | An asynchronous event notification library              |
| libexpat1          | 2.0.1-4           | XML parsing C library - runtime library                 |
| libgc1c2           | 1:6.8-1.1         | conservative garbage collector for C and C++            |
| libgcc1            | 1:4.3.2-1.1       | GCC support library                                     |
| libgcrypt11        | 1.4.1-1           | LGPL Crypto library - runtime library                   |
| libgdbm3           | 1.8.3-3           | GNU dbm database routines (runtime version)             |
| libgmp3c2          | 2:4.2.2+dfsg-3    | Multiprecision arithmetic library                       |
| libgnutls26        | 2.4.2-6+lenny1    | the GNU TLS library - runtime library                   |
| libgomp1           | 4.3.2-1.1         | GCC OpenMP (GOMP) support library                       |
| libgpg-error0      | 1.4-2             | library for common error values and messages in         |
|                    |                   | GnuPG componen                                          |
| libgpm2            | 1.20.4-3.1        | General Purpose Mouse - shared library                  |
| libgssglue1        | 0.1-2             | mechanism-switch gssapi library                         |
| libidn11           | 1.8+20080606-1    | GNU libidn library, implementation of IETF IDN          |
|                    | 105110 001        | specifications                                          |
| libisc45           | 1:9.5.1.dfsg.P3-1 | ISC Shared Library used by BIND                         |
| libisccc40         | 1:9.5.1.dfsg.P3-1 | Command Channel Library used by BIND                    |
| libiscctg40        | 1:9.5.1.dfsg.P3-1 | Config File Handling Library used by BIND               |
| libkeyutilsl       | 1.2-9             | Linux Key Management Utilities (library)                |
| libklibc           | 1.5.12-2          | minimal libe subset for use with initramfs              |
| libkrb53           | 1.6.dfsg.4~beta1- | MIT Kerberos runtime libraries                          |
| 1111 0 4 0         | Slennyl           |                                                         |
| libidap-2.4-2      | 2.4.11-1          | OpenLDAP libraries                                      |
| liblocale-gettext- | 1.05-4            | Using libe functions for internationalization in Perl   |
| peri               | 1.09.2            | NIEC and a land it was included a distant of the        |
| liblockfile1       | 1.08-3            | INFS-sale locking library, includes dotlockfile program |
| liblwres40         | 1:9.5.1.dfsg.P3-1 | Ligniweight Resolver Library used by BIND               |
| libmodial          | 2.03-1            | Cile time determinetion library                         |
| iiDinagiCl         | 4.20-1            | File type determination library using "magic" numbers   |
| nomptriidbl        | 2.5.1.dISg.1-2    | multiple precision floating-point computation           |

| libmvsalclient15off  | 5.0.51a-         | MySOL database client library                                  |
|----------------------|------------------|----------------------------------------------------------------|
| 5.1                  | 24+lenny2        |                                                                |
| libncurses5          | 5.7+20081213-1   | shared libraries for terminal handling                         |
| libncursesw5         | 5.7+20081213-1   | shared libraries for terminal handling (wide character         |
|                      |                  | support                                                        |
| libnet-lite-ftp-perl | 0.54-2           | Perl FTP client with support for TLS                           |
| libnet-ssleay-perl   | 1.35-1           | Perl module for Secure Sockets Layer (SSL)                     |
| libnet-telnet-perl   | 3.03-3           | Script telnetable connections                                  |
| libnewt0.52          | 0.52.2-11.3      | Not Erik's Windowing Toolkit - text mode windowing             |
|                      |                  | with slang                                                     |
| libnfsidmap2         | 0.20-1           | An nfs idmapping library                                       |
| libpam-modules       | 1.0.1-5+lenny1   | Pluggable Authentication Modules for PAM                       |
| libpam-runtime       | 1.0.1-5+lenny1   | Runtime support for the PAM library                            |
| libpam0g             | 1.0.1-5+lenny1   | Pluggable Authentication Modules library                       |
| libpcap0.8           | 0.9.8-5          | system interface for user-level packet capture                 |
| libpci3              | 1:3.0.0-6        | Linux PCI Utilities (shared library)                           |
| libpcre3             | 7.6-2.1          | Perl 5 Compatible Regular Expression Library -                 |
|                      |                  | runtime files                                                  |
| libperl5.10          | 5.10.0-19lenny2  | Shared Perl library                                            |
| libpkcs11-helper1    | 1.05-1           | library that simplifies the interaction with PKCS#11           |
| libpopt0             | 1.14-4           | lib for parsing cmdline parameters                             |
| libpq5               | 8.3.7-0lenny1    | PostgreSQL C client library                                    |
| libreadline5         | 5.2-3.1          | GNU readline and history libraries, run-time libraries         |
| librpcsecgss3        | 0.18-1           | allows secure rpc communication using the rpcsec_gss           |
|                      |                  | protocol                                                       |
| libsasl2-2           | 2.1.22.dfsg1-    | Cyrus SASL - authentication abstraction library                |
|                      | 23+lenny1        |                                                                |
| libselinux1          | 2.0.65-5         | SELinux shared libraries                                       |
| libsensors3          | 1:2.10.7-1       | library to read temperature/voltage/fan sensors                |
| libsepol1            | 2.0.30-2         | Security Enhanced Linux policy library for changing policy bin |
| libsigc++-2.0-0c2a   | 2.0.18-2         | type-safe Signal Framework for C++ - runtime                   |
| libslang2            | 2.1.3-3          | The S-Lang programming library - runtime version               |
| libsnmp-base         | 5.4.1~dfsg-12    | SNMP (Simple Network Management Protocol) MIBs                 |
| r r                  |                  | and documentati                                                |
| libsnmp15            | 5.4.1~dfsg-12    | SNMP (Simple Network Management Protocol)                      |
| 1                    | C                | library                                                        |
| libsqlite3-0         | 3.5.9-6          | SQLite 3 shared library                                        |
| libss2               | 1.41.3-1         | command-line interface parsing library                         |
| libssl0.9.8          | 0.9.8g-15+lenny1 | SSL shared libraries                                           |
| libstdc++6           | 4.3.2-1.1        | The GNU Standard C++ Library v3                                |
| libstdc++6-4.3-dev   | 4.3.2-1.1        | The GNU Standard C++ Library v3 (development                   |
|                      |                  | files)                                                         |
| libsysfs2            | 2.1.0-5          | interface library to sysfs                                     |
| libtasn1-3           | 1.4-1            | Manage ASN.1 structures (runtime)                              |
| libtext-charwidth-   | 0.04-5+b1        | get display widths of characters on the terminal               |
| per                  |                  |                                                                |
| libtext-iconv-perl   | 1.7-1+b1         | converts between character sets in Perl                        |
| libtext-wrapi18n-    | 0.06-6           | internationalized substitute of Text::Wrap                     |
| perl                 |                  |                                                                |
| libusb-0.1-4         | 2:0.1.12-13      | userspace USB programming library                              |
| libuuid1             | 1.41.3-1         | universally unique id library                                  |

| libvolume-id0       | 0.125-7+lenny1                                   | libvolume_id shared library                         |
|---------------------|--------------------------------------------------|-----------------------------------------------------|
| libwrap0            | 7.6.q-16                                         | Wietse Venema's TCP wrappers library                |
| libx11-6            | 2:1.1.5-2                                        | X11 client-side library                             |
| libx11-data         | 2:1.1.5-2                                        | X11 client-side library                             |
| libxapian15         | 1.0.7-4                                          | Search engine library                               |
| libxau6             | 1:1.0.3-3                                        | X11 authorisation library                           |
| libxcb-xlib0        | 1.1-1.2                                          | X C Binding, Xlib/XCB interface library             |
| libxcb1             | 1.1-1.2                                          | X C Binding                                         |
| libxdmcp6           | 1:1.0.2-3                                        | X11 Display Manager Control Protocol library        |
| libxext6            | 2.104-1                                          | X11 miscellaneous extension library                 |
| libxml2             | 2.6.32.dfsg-5                                    | GNOME XML library                                   |
| libxmuu1            | 2.104-1                                          | X11 miscellaneous micro-utility library             |
| linux-image-2.6-    | 2.626+17+1                                       | Linux 2.6 image on PPro/Celeron/P/PI/P4             |
| 686                 | 2.0.20+17+10111y1                                |                                                     |
| linux-image-2.6.26- | 2.6.26-17lennv1                                  | Linux 2.6.26 image on PPro/Celeron/P/PI/P4          |
| 2-686               | 2.0.20 171011191                                 |                                                     |
| linux-libc-dev      | 2.6.26-19                                        | Linux support headers for userspace development     |
| locales             | 2.7-18                                           | GNU C Library: National Language (locale) data      |
| loculos             | 2.7 10                                           | [support]                                           |
| lockfile-progs      | 0 1 11-0 1                                       | Programs for locking and unlocking files and        |
| lockine progs       | 0.1.11 0.1                                       | mailboxes                                           |
| login               | 1.4 1 1-6                                        | system login tools                                  |
| logrotate           | 371-5                                            | Log rotation utility                                |
| lrzsz               | 0 12 21-4 1                                      | Tools for zmodem/xmodem/ymodem file transfer        |
| lsh-hase            | 3 2-20                                           | Linux Standard Base 3.2 init script functionality   |
| Izma                | 4 43-14                                          | Compression method of 7z format in 7-Zin program    |
| m4                  | 1.4.11-1                                         | a macro processing language                         |
| make                | 3.81-5                                           | The GNU version of the "make" utility               |
| makedev             | 2 3 1-88                                         | creates device files in /dev                        |
| man_db              | 2.5.1-00                                         | on-line manual pager                                |
| mannages            | 3.05-1                                           | Manual pages about using a GNU/Linux system         |
| mawk                | 1 3 3-11 1                                       | a pattern scanning and text processing language     |
| mime support        | 3 // 1                                           | a pattern scanning and text processing language     |
| mme-support         | 5.44-1                                           | programs                                            |
| minicom             | 231                                              | friendly many driven serial communication program   |
| mktemp              | 150                                              | tool for creating temporary files                   |
| mlocata             | 0.21.1.1                                         | guickly find files on the filesystem based on their |
| mocate              | 0.21.1-1                                         | name                                                |
| modconf             | 039                                              | Device Driver Configuration                         |
| module init tools   | 3 / 1                                            | tools for managing Linux kernel modules             |
| mount               | 2 13 1 1 1                                       | Tools for mounting and manipulating filesystems     |
| mutt                | 15186                                            | text based mailreader supporting MIME_GPG_PGP       |
| muu                 | 1.5.10-0                                         | and threading                                       |
| mysal common        | 5.0.512                                          | MySOL database common files                         |
| mysqi-common        | $2/1 \pm 1 \text{ lenny}^2$                      | MySQL database common mes                           |
| neurses base        | $5.7 \pm 20081213.1$                             | hasic terminal type definitions                     |
| neurses bin         | 5.7+20081213-1<br>5.7+20081213-1                 | terminal related programs and man pages             |
| ncurses_term        | $5.7 \pm 20081213 - 1$<br>5 7 $\pm 20081213 - 1$ | additional terminal type definitions                |
| net_tools           | 1.60-22                                          | The NFT-3 networking toolkit                        |
| nethase             | 1.00-22                                          | Basic TCP/IP networking system                      |
| notcat traditional  | 1 10 38                                          | TCD/ID swise army knife                             |
| nfs_common          | 1.10-30<br>1.1 1 2 6lanny1                       | NES support files common to client and server       |
| mo-common           | 1.1.1.2-0101111y1                                | TA S Support mes common to chefit and server        |

| ntpdate            | 1:4.2.4p4+dfsg-<br>8lenny2 | client for setting system time from NTP servers       |
|--------------------|----------------------------|-------------------------------------------------------|
| openbsd-inetd      | 0.20080125-2               | The OpenBSD Internet Superserver                      |
| openssh-blacklist  | 041                        | list of default blacklisted OpenSSH RSA and DSA       |
| openson encentise  | 0.111                      | kevs                                                  |
| openssh-blacklist- | 0.4.1                      | list of non-default blacklisted OpenSSH RSA and DSA   |
| extra              |                            | kevs                                                  |
| openssh-client     | 1:5.1p1-5                  | secure shell client, an rlogin/rsh/rcp replacement    |
| openssh-server     | 1:5.1p1-5                  | secure shell server, an right replacement             |
| openssl            | 0.9.8g-15+lennv5           | Secure Socket Laver (SSL) binary and related          |
| opensor            | orstog te tremije          | cryptographic too                                     |
| openssl-blacklist  | 0.4.2                      | list of blacklisted OpenSSL RSA keys                  |
| openvpn            | 2.1~rc11-1                 | virtual private network daemon                        |
| openvpn-blacklist  | 0.3                        | list of blacklisted OpenVPN RSA shared keys           |
| passwd             | 1:4.1.1-6                  | change and administer password and group data         |
| pciutils           | 1:3.0.0-6                  | Linux PCI Utilities                                   |
| perl               | 5.10.0-19lenny2            | Larry Wall's Practical Extraction and Report Language |
| perl-base          | 5.10.0-19lenny2            | minimal Perl system                                   |
| perl-modules       | 5.10.0-19lenny2            | Core Perl modules                                     |
| php5-common        | 5.2.6.dfsg.1-              | Common files for packages built from the php5 source  |
| I I - · · ·        | 1+lenny3                   | I I I I I I I I I I I I I I I I I I I                 |
| portmap            | 6.0-9                      | RPC port mapper                                       |
| ppp                | 2.4.4rel-10.1              | Point-to-Point Protocol (PPP) - daemon                |
| pppconfig          | 2.3.18                     | A text menu based utility for configuring ppp         |
| pppoe              | 3.8-3                      | PPP over Ethernet driver                              |
| pppoeconf          | 1.18                       | configures PPPoE/ADSL connections                     |
| procps             | 1:3.2.7-11                 | /proc file system utilities                           |
| proftpd            | 1.3.1-17lenny2             | versatile, virtual-hosting FTP daemon                 |
| proftpd-basic      | 1.3.1-17lenny2             | versatile, virtual-hosting FTP daemon - binaries      |
| proftpd-mod-ldap   | 1.3.1-17lenny2             | versatile, virtual-hosting FTP daemon - LDAP module   |
| proftpd-mod-mysql  | 1.3.1-17lenny2             | versatile, virtual-hosting FTP daemon - MySQL         |
|                    |                            | module                                                |
| proftpd-mod-pgsql  | 1.3.1-17lenny2             | versatile, virtual-hosting FTP daemon - PostgreSQL    |
|                    |                            | module                                                |
| python             | 2.5.2-3                    | An interactive high-level object-oriented language    |
|                    |                            | (default ve                                           |
| python-minimal     | 2.5.2-3                    | A minimal subset of the Python language (default      |
|                    |                            | version)                                              |
| python2.5          | 2.5.2-15                   | An interactive high-level object-oriented language    |
|                    |                            | (version 2.                                           |
| python2.5-minimal  | 2.5.2-15                   | A minimal subset of the Python language (version 2.5) |
| readline-common    | 5.2-3.1                    | GNU readline and history libraries, common files      |
| rsyslog            | 3.18.6-4                   | enhanced multi-threaded syslogd                       |
| sed                | 4.1.5-6                    | The GNU sed stream editor                             |
| snmp               | 5.4.1~dfsg-12              | SNMP (Simple Network Management Protocol)             |
|                    |                            | applications                                          |
| snmpd              | 5.4.1~dfsg-12              | SNMP (Simple Network Management Protocol) agents      |
| ssh                | 1:5.1p1-5                  | secure shell client and server (metapackage)          |
| ssl-cert           | 1.0.23                     | simple debconf wrapper for OpenSSL                    |
| sysv-rc            | 2.86.ds1-61                | System-V-like runlevel change mechanism               |
| sysvinit           | 2.86.ds1-61                | System-V-like init utilities                          |
| sysvinit-utils     | 2.86.ds1-61                | System-V-like utilities                               |

| tar          | 1.20-1            | GNU version of the tar archiving utility               |
|--------------|-------------------|--------------------------------------------------------|
| tasksel      | 2.78              | Tool for selecting tasks for installation on Debian    |
|              |                   | systems                                                |
| tasksel-data | 2.78              | Official tasks used for installation of Debian systems |
| tcpd         | 7.6.q-16          | Wietse Venema's TCP wrapper utilities                  |
| tcpdump      | 3.9.8-4           | A powerful tool for network monitoring and data        |
|              |                   | acquisition                                            |
| telnet       | 0.17-36           | The telnet client                                      |
| telnetd      | 0.17-36           | The telnet server                                      |
| tftpd        | 0.17-16           | Trivial file transfer protocol server                  |
| time         | 1.7-23            | The GNU time program for measuring cpu resource        |
|              |                   | usage                                                  |
| traceroute   | 2.0.11-2          | Traces the route taken by packets over an IPv4/IPv6    |
|              |                   | network                                                |
| tzdata       | 2009g-0lenny1     | time zone and daylight-saving time data                |
| ucf          | 3.0016            | Update Configuration File: preserve user changes to    |
|              |                   | config fil                                             |
| udev         | 0.125-7+lenny1    | /dev/ and hotplug management daemon                    |
| update-inetd | 4.31              | inetd configuration file updater                       |
| usbmount     | 0.0.14.1          | automatically mount and unmount USB mass storage       |
|              |                   | devices                                                |
| usbutils     | 0.73-10           | Linux USB utilities                                    |
| util-linux   | 2.13.1.1-1        | Miscellaneous system utilities                         |
| vim          | 1:7.1.314-        | Vi IMproved - enhanced vi editor                       |
|              | 3+lenny2          |                                                        |
| vim-common   | 1:7.1.314-        | Vi IMproved - Common files                             |
|              | 3+lenny2          |                                                        |
| vim-runtime  | 1:7.1.314-        | Vi IMproved - Runtime files                            |
|              | 3+lenny2          |                                                        |
| vim-tiny     | 1:7.1.314-        | Vi IMproved - enhanced vi editor - compact version     |
|              | 3+lenny2          |                                                        |
| w3m          | 0.5.2-2+b1        | WWW browsable pager with excellent tables/frames       |
|              |                   | support                                                |
| watchdog     | 5.4-10            | A software watchdog                                    |
| wget         | 1.11.4-2          | retrieves files from the web                           |
| whiptail     | 0.52.2-11.3       | Displays user-friendly dialog boxes from shell scripts |
| whois        | 4.7.30            | an intelligent whois client                            |
| x11-common   | 1:7.3+19          | X Window System (X.Org) infrastructure                 |
| xauth        | 1:1.0.3-2         | X authentication utility                               |
| zlib1g       | 1:1.2.3.3.dfsg-12 | compression library - runtime                          |

# **Software Configuration**

In this chapter, we explain how to operate a DA-710-LX computer directly or from a PC near you. There are three ways to connect to the DA-710-LX computer: through VGA monitor, by using Telnet over the network, or by using an SSH console from a Windows or Linux machine. This chapter describes basic Linux operating system configurations. The advanced network management and configuration will be described in the next chapter "Managing Communications."

This chapter covers the following topics:

- □ Starting from a VGA Console
- **Connecting from a Telnet Console**
- **Connecting from an SSH Console** 
  - Windows Users
  - Linux Users
- **Adjusting the System Time** 
  - Setting the Time Manually
  - > NTP Client
  - Updating the Time Automatically
- **□** Enabling and Disabling Daemons
- **Given Setting the Run-Level**
- □ Cron—Daemon for Executing Scheduled Commands
- □ Inserting a USB Storage Device into the Computer
- □ Inserting a CompactFlash Card into the Computer
- **Checking the Linux Version**
- □ APT—Installing and Removing Packages

# Starting from a VGA Console

Connect the display monitor to the DA-710-LX VGA connector, and then power it up by connecting it to the power adaptor. It takes about 30 to 60 seconds for the system to boot up. Once the system is ready, a login screen will appear on your monitor.

To log in, type the login name and password as requested. The default values are both root.

#### Login: root

**Password: root** 

```
login as: root
root@192.168.3.12's password:
Last login: Mon Jan 22 19:02:16 2007 from 192.168.3.120
    ####
                ####
                        ######
                                  ####### #######
                                                      ##
     ###
               ####
                                    ####
                                            ####
                                                      ###
                      ###
                             ###
      ###
                     ###
                              ###
                                      ###
                                                      ###
               ###
                                            ##
      ###
              ####
                               ##
                                      ###
                                                      ####
                     ##
                                           #
      ####
              # ##
                    ###
                               ###
                                      ### ##
                                                    ## ##
     ## ##
              # ##
                   ###
                               ##
                                      ####
                                                       ##
                                                    #
     ## ###
            ## ##
                   ##
                               ##
                                      ####
                                                       ###
                                                    #
                                                    #######
     ##
         ##
             #
                ##
                    ##
                                ##
                                        ###
                                                         ##
     ##
         ##
             #
                ##
                    ###
                               ###
                                        #####
                                                    #
     ##
          ###
                ##
                    ###
                               ###
                                      ##
                                          ###
                                                    #
                                                         ###
     ##
          ###
                ##
                     ##
                               ##
                                      ##
                                            ###
                                                   ##
                                                          ##
     ##
          ###
                ##
                      ##
                              ##
                                      #
                                            ###
                                                   #
                                                          ##
   ######
              ######
                       #########
                                  ######
           #
For further information check:
http://www.moxa.com/
Mount user file system.
Moxa:~#
```

# **Connecting from a Telnet Console**

The DA-710-LX computer comes with four basic Gigabit Ethernet ports named LAN1 to LAN4. The default IP addresses and netmasks of the network interfaces are as follows:

|       | Default IP Address | Netmask       |
|-------|--------------------|---------------|
| LAN 1 | 192.168.3.127      | 255.255.255.0 |
| LAN 2 | 192.168.4.127      | 255.255.255.0 |
| LAN 3 | 192.168.5.127      | 255.255.255.0 |
| LAN 4 | 192.168.6.127      | 255.255.255.0 |

Before using the Telnet client, you should change the IP address of your development workstation so that the network ports are on the same subnet as the IP address for the LAN port that you connect to. For example, if you connect to LAN 1, you could set your PC's IP address to 192.168.3.126, and the netmask to 255.255.255.0. If you connect to LAN 2, you can set your PC's IP address to 192.168.4.126, and the netmask to 255.255.255.0.

Use a cross-over Ethernet cable to connect your development workstation directly to the target computer, or use a straight-through Ethernet cable to connect the computer to a LAN hub or switch. Next, use a Telnet client on your development workstation to connect to the target computer. After a connection has been established, type the login name and password as requested to log on to the computer. The default values are both **root**.

#### Login: root

**Password: root** 

| c:v Te | lnet | 192.16 | 8.3 | 0.128 |       |            |         |         |        |          |     | - 🗆 🗙    |
|--------|------|--------|-----|-------|-------|------------|---------|---------|--------|----------|-----|----------|
| loxa   | Embo | edded  | L   | inux, | , Pro | fessional  | Edition |         |        |          |     | <b>_</b> |
| loxa   | log  | in: r  | 00  | t     |       |            |         |         |        |          |     |          |
| Passw  | ord  | :      |     |       |       |            |         |         |        |          |     |          |
| Last   | log  | in: T  | hu  | Apr   | 10 1  | 0:43:00 20 | 08 from | 192.168 | .30.12 | 20 on pt | s/0 |          |
| #      | ###  |        |     | ####  | ŧ     | *****      | ******  | *****   | 1      | ##       |     |          |
|        | ###  |        |     | ####  | ##    | # ###      | ####    | ####    | #1     | ##       |     |          |
|        | ##   | #      |     | ###   | ###   | ###        | ###     | ##      | #1     | ##       |     |          |
|        | ##   | #      | #   | ###   | ##    | ##         | ###     | #       | #:     | ###      |     |          |
|        | ##   | ##     | #   | ##    | ###   | ###        | ###     | ##      | ##     | ##       |     |          |
|        | ## : | ##     | #   | ##    | ###   | ##         | ##1     | *#      | #      | ##       |     |          |
|        | ## : | ###    | ##  | ##    | ##    | ##         | ##1     | *#      | #      | ###      |     |          |
|        | ##   | ##     | #   | ##    | ##    | ##         | #1      | *#      | ###    | ####     |     |          |
|        | ##   | ##     | #   | ##    | ###   | ###        | ##1     | *##     | #      | ##       |     |          |
|        | ##   | ###    |     | ##    | ###   | ###        | ##      | ###     | #      | ###      |     |          |
|        | ##   | ###    |     | ##    | ##    | ##         | ##      | ###     | ##     | ##       |     |          |
|        | ##   | ###    |     | ##    | ##    | ##         | #       | ###     | #      | ##       |     |          |
| ##     | ###  | # #    | #   | ##### | # #   | ******     | ####### | *****   | ****   | *****    |     |          |
| For f  | urt] | her i  | nf  | ormat | tion  | check:     |         |         |        |          |     |          |
| http:  | //w  | ww.mo  | xa  | .com/ | /     |            |         |         |        |          |     |          |
| lount  | us   | er fi  | le  | syst  | tem.  |            |         |         |        |          |     |          |
| loxa : | ~#   |        |     |       |       |            |         |         |        |          |     | -        |

# **Connecting from an SSH Console**

The DA-710-LX computer supports an SSH Console to offer users with better security over the network compared to Telnet.

## Windows Users

Click on the link http://www.chiark.greenend.org.uk/~sgtatham/putty/download.html to download **PuTTY** (free software) to set up an SSH console for the DA-710-LX in a Windows environment. The following screen shows an example of the configuration that is required.

| 🕵 PuTTY Configuration                                                                                                    | ×                                                                                                    |
|----------------------------------------------------------------------------------------------------|----------------------------------------------------------------------------------------------------|
| Category:                                                                                                    |                                                                                                    |
| 🖃 Session                                                                                                    | Basic options for your PuTTY session                                                                                                    |
| <ul> <li>Session</li> <li>Logging</li> <li>Terminal</li> <li>Keyboard</li> <li>Bell</li> <li>Features</li> <li>Window</li> <li>Appearance</li> <li>Behaviour</li> <li>Translation</li> <li>Selection</li> <li>Colours</li> <li>Connection</li> <li>Data</li> <li>Proxy</li> <li>Telnet</li> <li>Rlogin</li> <li>SSH</li> </ul> | Basic options for your PuTTY session         Specify the destination you want to connect to         Host Name (or IP address)       Port         192.168.3.127       22         Connection type:       Eaw         Baw       Telnet       Rlogin         Saved Sessions       Serial         Load, save or delete a stored session       Save         Saved Sessions       192.168.3.127         Default Settings       Load         192.168.3.127       Save         Default Settings       Save         192.168.3.127       Save         Default Settings       Save         192.168.3.127       Eoad         Save       Save         192.168.3.127       Eoad         Save       Delete |
| Serial                                                                                                    | Close <u>w</u> indow on exit:<br>Always Never Only on clean exit                                                                                                    |
| About                                                                                                    | <u>D</u> pen <u>C</u> ancel                                                                                                    |

#### Linux Users

From a Linux machine, use the ssh command to access the DA-710-LX's console utility via SSH.

#ssh 192.168.3.127

Select yes to open the connection.

```
[root@bee_notebook root]# ssh 192.168.3.127
The authenticity of host `192.168.3.127 (192.168.3.127)'
can't be established.
RSA key fingerprint is
8b:ee:ff:84:41:25:fc:cd:2a:f2:92:8f:cb:1f:6b:2f.
Are you sure you want to continue connection (yes/no)? yes_
```

# Adjusting the System Time

The DA-710-LX has two time settings. One is the system time, and the other is provided by an RTC (Real Time Clock) built into the DA-710- LX's hardware.

#### Setting the Time Manually

Use the **date** command to query the current system time or set a new system time. Use **hwclock** to query the current RTC time or set a new RTC time.

Use the following command to set the system time.

#### # date MMDDhhmmYYYY

MM: Month DD: Date hhmm: Hour and Minute YYYY: Year

Use the following command to write the current system time to the RTC.

# hwclock –w

```
MOXA:~# date

Fri Jun 23 23:30:31 CST 2000

MOXA:~# hwclock

Fri Jun 23 23:30:35 2000 -0.557748 seconds

MOXA:~# date 120910002004

Thu Dec 9 10:00:00 CST 2004

MOXA:~# hwclock -w

MOXA:~# date ; hwclock

Thu Dec 9 10:01:07 CST 2004

Thu Dec 9 10:01:08 2004 -0.933547 seconds

MOXA:~#
```

#### **NTP Client**

The DA-710-LX has a built-in NTP (Network Time Protocol) client that is used to initialize a time request to a remote NTP server. Use **ntpdate** to update the system time.

#### #ntpdate time.stdtime.gov.tw

#### #hwclock --w

Visit http://www.ntp.org for more information about NTP and NTP server addresses.

```
MOXA:~# date ; hwclock
Sat Jan 1 00:00:36 CST 2000
Sat Jan
       1 00:00:37 2000 -0.772941 seconds
MOXA:~#
MOXA:~# ntpdate time.stdtime.gov.tw
9 Dec 10:58:53 ntpdate[207]: step time server 220.130.158.52
offset 155905087.9
84256 sec
MOXA:~#
MOXA:~# hwclock -w
MOXA:~# date ; hwclock
Thu Dec 9 10:59:11 CST 2004
        9 10:59:12 2004 -0.844076 seconds
Thu Dec
MOXA:~#
```

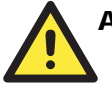

#### ATTENTION

Before using the NTP client utility, check your IP address and network settings to make sure an Internet connection is available.

#### Updating the Time Automatically

This section describes how to use a shell script to update the time automatically.

#### Example shell script for updating the system time periodically

#!/bin/sh
ntpdate time.stdtime.gov.tw
# You can use the time server's ip address or domain
# name directly. If you use domain name, you must
# enable the domain client on the system by updating
# /etc/resolv.conf file.
hwclock -w
sleep 100
# Updates every 100 seconds. The min. time is 100 seconds.
# Change 100 to a larger number to update RTC less often.

Save the shell script using any file name. For example, fixtime.

#### How to run the shell script automatically when the kernel boots up

Because the root file system is mounted in Read-only mode, we need to re-mount it using writable permission.

#### # mount -o remount,rw /dev/hda1 /

Copy the example shell script **fixtime** to directory **/etc/init.d**, and then use **chmod 755 fixtime** to change the shell script mode.

#### # chmod 755 fixtime

Next, use vi editor to edit the file /etc/inittab.

#### # vi /etc/inittab

Add the following line to the bottom of the file:

#### ntp:2345:respawn:/etc/init.d/fixtime

After you finish writing or modifying the code, remember to execute "umount /" to change the root directory back to Read-only mode.

#### # umount /

Use the command **#init q** to re-initialize the kernel.

#### # init q

# **Enabling and Disabling Daemons**

The following daemons are enabled when the DA-710-LX boots up for the first time.

- snmpd SNMP Agent Daemon
- telnetd Telnet Server/Client Daemon
- inetd Internet Daemons
- ftpd FTP Server/Client Daemon
- sshd Secure Shell Server Daemon
- httpd Apache WWW Server Daemon

| MOXA:~# | ps -ef |        |      |                                 |
|---------|--------|--------|------|---------------------------------|
| PID     | Uid    | VmSize | Stat | Command                         |
| 1       | root   | 1296   | S    | init                            |
| 2       | root   |        | S    | [keventd]                       |
| 3       | root   |        | S    | [ksoftirqd_CPU0]                |
| 4       | root   |        | S    | [kswapd]                        |
| 5       | root   |        | S    | [bdflush]                       |
| 6       | root   |        | S    | [kupdated]                      |
| 7       | root   |        | S    | [mtdblockd]                     |
| 8       | root   |        | S    | [khubd]                         |
| 10      | root   |        | S    | [jffs2_gcd_mtd3]                |
| 32      | root   |        | D    | [ixp425_csr]                    |
| 38      | root   | 1256   | S    | stdef                           |
| 47      | root   | 1368   | S    | /usr/sbin/inetd                 |
| 53      | root   | 4464   | S    | /usr/sbin/httpd                 |
| 63      | nobody | 4480   | S    | /usr/sbin/httpd                 |
| 64      | nobody | 4480   | S    | /usr/sbin/httpd                 |
| 65      | nobody | 4480   | S    | /usr/sbin/httpd                 |
| 66      | nobody | 4480   | S    | /usr/sbin/httpd                 |
| 67      | nobody | 4480   | S    | /usr/sbin/httpd                 |
| 92      | bin    | 1460   | S    | /sbin/portmap                   |
| 105     | root   | 1556   | S    | /usr/sbin/rpc.statd             |
| 109     | root   | 4044   | S    | /usr/sbin/snmpd -s -l /dev/null |
| 111     | root   | 2832   | S    | /usr/sbin/snmptrapd -s          |
| 140     | root   | 1364   | S    | /sbin/cardmgr                   |
| 144     | root   | 1756   | S    | /usr/sbin/rpc.nfsd              |
| 146     | root   | 1780   | S    | /usr/sbin/rpc.mountd            |
| 153     | root   | 2960   | S    | /usr/sbin/sshd                  |
| 161     | root   | 1272   | S    | /bin/reportip                   |
| 162     | root   | 3464   | S    | /bin/massupfirm                 |
| 163     | root   | 1532   | S    | /sbin/getty 115200 ttyS0        |
| 164     | root   | 1532   | S    | /sbin/getty 115200 ttyS1        |
| 166     | root   | 3464   | S    | /bin/massupfirm                 |
| 168     | root   | 3464   | S    | /bin/massupfirm                 |
| 171     | root   | 3652   | S    | /usr/sbin/sshd                  |
| 172     | root   | 2200   | S    | -bash                           |
| 174     | root   | 1592   | S    | ps -ef                          |
| MOXA:~# |        |        |      |                                 |

Type the command **ps** –**ef** to list all processes currently running.

To run a private daemon, you can edit the file **rc.local** as follows:

1. Because the root file system is mounted in Read-only mode, you need to re-mount it with write permission.

MOXA:~# mount -o remount,rw /dev/hda1 /

2. Type cd /etc/ to change directories.

MOXA:~# cd /etc/

3. Type vi rc.local to edit the configuration file with vi editor.

MOXA:/etc/# vi rc.local

4. Next, add the application daemon that you want to run. We use the example program **tcps2**-**release** which you can find in the CD to illustrate, and configure it to run in the background.

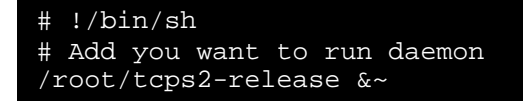

5. After you finish writing or modifying the code, remember to execute "umount /" to change the root directory back to Read-only mode.

MOXA:~# umount /

| MOXA:~# | ps -ef |        |      |                          |
|---------|--------|--------|------|--------------------------|
| PID     | Uid    | VmSize | Stat | Command                  |
| 1       | root   | 1296   | S    | init                     |
| 2       | root   |        | S    | [keventd]                |
| 3       | root   |        | S    | [ksoftirqd_CPU0]         |
| 4       | root   |        | S    | [kswapd]                 |
| 5       | root   |        | S    | [bdflush]                |
| б       | root   |        | S    | [kupdated]               |
| 7       | root   |        | S    | [mtdblockd]              |
| 8       | root   |        | S    | [khubd]                  |
| 10      | root   |        | S    | [jffs2_gcd_mtd3]         |
| 32      | root   |        | D    | [ixp425_csr]             |
| 38      | root   | 1256   | S    | stdef                    |
| 47      | root   | 1368   | S    | /usr/sbin/inetd          |
| 53      | root   | 4464   | S    | /usr/sbin/httpd          |
| 63      | nobody | 4480   | S    | /usr/sbin/httpd          |
| 64      | nobody | 4480   | S    | /usr/sbin/httpd          |
| 65      | nobody | 4480   | S    | /usr/sbin/httpd          |
| 66      | nobody | 4480   | S    | /usr/sbin/httpd          |
| 67      | nobody | 4480   | S    | /usr/sbin/httpd          |
| 92      | bin    | 1460   | S    | /sbin/portmap            |
| 97      | root   | 1264   | S    | /root/tcps2-release      |
| 105     | root   | 1556   | S    | /usr/sbin/rpc.statd      |
| 109     | root   | 4044   | S    | /usr/sbin/snmpd -s -l    |
| /dev    | v/null |        |      |                          |
| 111     | root   | 2832   | S    | /usr/sbin/snmptrapd -s   |
| 140     | root   | 1364   | S    | /sbin/cardmgr            |
| 144     | root   | 1756   | S    | /usr/sbin/rpc.nfsd       |
| 146     | root   | 1780   | S    | /usr/sbin/rpc.mountd     |
| 153     | root   | 2960   | S    | /usr/sbin/sshd           |
| 161     | root   | 1272   | S    | /bin/reportip            |
| 162     | root   | 3464   | S    | /bin/massupfirm          |
| 163     | root   | 1532   | S    | /sbin/getty 115200 ttyS0 |
| 164     | root   | 1532   | S    | /sbin/getty 115200 ttyS1 |
| 166     | root   | 3464   | S    | /bin/massupfirm          |
| 168     | root   | 3464   | S    | /bin/massupfirm          |
| 171     | root   | 3652   | S    | /usr/sbin/sshd           |
| 172     | root   | 2200   | S    | -bash                    |
| 174     | root   | 1592   | S    | ps -ef                   |
| MOXA:~# |        |        |      |                          |
|         |        |        |      |                          |

6. You should be able to find the enabled daemon after you reboot the system.

# Setting the Run-Level

To set the Linux run-level and execution priority of a program, use the following command (because the root file system is mounted in Read-only mode, we need to re-mount it with write permission).

MOXA:~# mount -o remount,rw /dev/hda1 /

Edit a shell script to execute /root/tcps2-release and save to tcps2 as an example.

#cd /etc/rc2.d

```
#ln -s /etc/root/tcps2 S60tcps2
```

or

#ln -s /etc/root/tcps2 k30tcps2

| MOXA:~# cd /etc/rc2 | .d                  |                 |
|---------------------|---------------------|-----------------|
| MOXA:/etc/rc2.d#    |                     |                 |
| MOXA:/etc/rc2.d# ls |                     |                 |
| S19nfs-common       | S25nfs-user-server  | S99showreadyled |
| S20snmpd            | S55ssh              |                 |
| S24pcmcia           | S99rmnologin        |                 |
| MOXA:/etc/rc2.d#    |                     |                 |
| MOXA:/etc/rc2.d# ln | -s /root/tcps2-rele | ase S60tcps2    |
| MOXA:/etc/rc2.d# ls |                     |                 |
| S19nfs-common       | S25nfs-user-server  | S99rmnologin    |
| S20snmpd            | S55ssh              | S99showreadyled |
| S24pcmcia           | S60tcps2            |                 |
| MOXA:/etc/rc2.d#    |                     |                 |
|                     |                     |                 |

The command **SxxRUNFILE** has the following meaning:

| S:              | Start the run file while Linux boots up.                          |  |  |
|-----------------|-------------------------------------------------------------------|--|--|
| xx:             | A number between 00-99. The smaller number has a higher priority. |  |  |
| <b>RUNFILE:</b> | The script file name                                              |  |  |

The command KxxRUNFILE has the following meaning:

```
K: Start the run file while Linux shuts down or halts.xx: A number between 00-99. The smaller number has a higher priority.RUNFILE: The script file name
```

To remove the daemon, remove the run file from /etc/rc2.d by using the following command:

MOXA:~# rm -f /etc/rc2.d/S60tcps2

After you finish writing or modifying the code, remember to execute "umount /" to change the root directory back to Read-only mode.

MOXA:~# umount /

# **Cron—Daemon for Executing Scheduled Commands**

The Cron daemon will search /etc/crontab for crontab files, which are named after accounts in /etc/passwd.

Cron wakes up every minute and checks each command to see if it should be run in that minute. When executing commands, output is mailed to the owner of the **crontab** (or to the user named in the MAILTO environment variable in the **crontab**, if such a user exists).

Modify the file **/etc/crontab** to set up your scheduled applications. **Crontab** files have the following format:

| mm     | h    | dom  | mon   | dow               | user | command |
|--------|------|------|-------|-------------------|------|---------|
| minute | hour | date | month | week              | user | command |
| 0-59   | 0-23 | 1-31 | 1-12  | 0-6 (0 is Sunday) |      |         |

For example, if you want to launch a program at 8:00 every day.

| #minute | hour | date | month | week | user | command               |
|---------|------|------|-------|------|------|-----------------------|
| *       | 8    | *    | *     | *    | root | /path/to/your/program |

The following example demonstrates how to use **Cron** to update the system time and RTC time every day at 8:00.

1. Write a shell script named fixtime.sh and save it to /home/.

```
#!/bin/sh
ntpdate time.stdtime.gov.tw
hwclock -w
exit 0
```

2. Change mode of fixtime.sh

# chmod 755 fixtime.sh

3. Modify /etc/crontab file to run fixtime.sh at 8:00 every day.

Add the following line to the end of crontab:

\* 8 \* \* \* root /home/fixtime.sh

# Inserting a USB Storage Device into the Computer

Since mounting USB storage devices manually can be difficult, a Debian package named **usbmount** to mount the USB drivers automatically. **usbmount** relies on **udev** to mount USB storage devices automatically at certain mount points. The USB storage devices will be mounted on /media/usb0, /media/usb1, etc.

```
MOXA:~# mount
/dev/hda1 on / type ext2 (rw,errors=remount-ro)
tmpfs on /lib/init/rw type tmpfs (rw,nosuid,mode=0755)
proc on /proc type proc (rw,noexec,nosuid,nodev)
sysfs on /sys type sysfs (rw,noexec,nosuid,nodev)
procbususb on /proc/bus/usb type usbfs (rw)
udev on /dev type tmpfs (rw,mode=0755)
tmpfs on /dev/shm type tmpfs (rw,nosuid,nodev)
devpts on /dev/pts type devpts
(rw,noexec,nosuid,gid=5,mode=620)
/dev/hdb2 on /home type ext2 (rw)
nfsd on /proc/fs/nfsd type nfsd (rw)
rpc_pipefs on /var/lib/nfs/rpc_pipefs type rpc_pipefs (rw)
/dev/sda1 on /media/usb0 type vfat
(rw,noexec,nodev,sync,noatime,gid=25,dmask=0007,fmask=0117)
/dev/sdb1 on /media/usb1 type vfat
(rw,noexec,nodev,sync,noatime,gid=25,dmask=0007,fmask=0117)
MOXA:~#
```

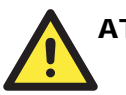

## ATTENTION

Remember to type the command **# sync** before you disconnect the USB storage device. If you do not issue the command, you may lose data.

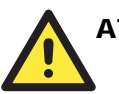

#### ATTENTION

Remember to exit the **/media/usb0 or /media/usb1** directory when you disconnect the USB storage device. If you stay in **/media/usb0** or **/media/usb1**, the automatic un-mount process will fail. If that happens, type **# umount /media/usb0** to un-mount the USB device manually.

# Inserting a CompactFlash Card into the Computer

The CompactFlash card is treated as a local disk drive in the DA-710-LX computer. It is identified as a block device at /dev/hdb. You can add one line to /etc/fstab to force the CompactFlash card to mount automatically at boot time.

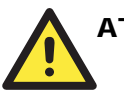

#### ATTENTION

The DA-710 Series Embedded Computer does not support the CompactFlash hot swap function. You must remove the power source first before inserting or removing the CompactFlash card. If you do not shut down the power source, you could damage your CompactFlash card.

```
MOXA:~# mount -o remount,rw /dev/hda1 /
MOXA:~# vi /etc/fstab
# /etc/fstab: static file system information.
#
# <file system> <mount point>
                                <type>
                                        <options>
         <dump> <pass>
                /proc
                                proc
                                        defaults
proc
         0
                0
/dev/hda1
                                ext2
ro,defaults,errors=remount-ro 0
                                     1
                                ext2
/dev/hdb1
                /mnt/hdb
defaults,errors=remount-ro
                              0
                                     2
                                        defaults
none
                /tmp
                                tmpfs
         0
                1
/dev/mtdblock0 /home
                                jffs2
                                        defaults
         0
                2
                                udf,iso9660 user,noauto
/dev/hdc
                /media/cdrom0
         0
                0
#/dev/fd0
                /media/floppy0 auto
                                       rw,user,noauto
         0
                0
"etc/fstab" 9 lines, 534 characters
MOXA:~#
MOXA:~# umount /
MOXA:~#
```

# **Checking the Linux Version**

The program **uname**, which stands for "Unix Name" and is part of the Unix operating system, prints the name, version, and other details about the operating system running on the computer. Use the -**a** option to generate a response similar to the one shown below:

```
MOXA:~# uname -a
Linux Moxa 2.6.26-2-686 #1 SMP Sun Jul 26 21:25:33 UTC 2009
i686 GNU/Linux
MOXA:~#
```

# **APT**—Installing and Removing Packages

APT is the Debian tool used to install and remove packages. Before installing a package, you need to configure the apt source file, **/etc/apt/sources.list**, which is located in the read-only partition.

1. Mount the root file system with write permission.

```
MOXA:~# mount -o remount,rw /dev/hda1 /
```

2. Next, configure the /etc/apt/sources.list using vi editor.

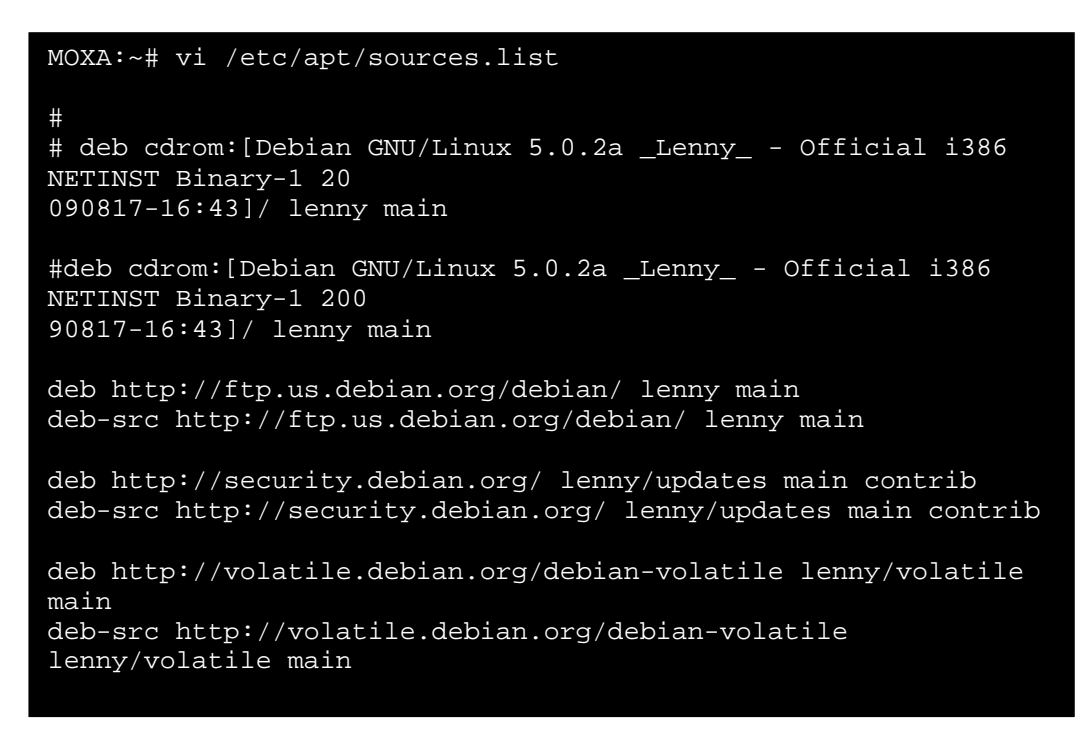

3. Update the source list after you configure it.

```
MOXA:~# apt-get update MOXA:~#
```

4. Once you indicate which package you want to install (openswan, for example), type:

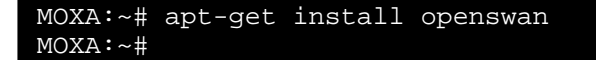

#### DA-710 Series Linux User's Manual

5. Use one of the following commands to remove a package: (a) For a simple package removal:

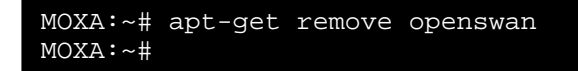

(b) For a complete package removal:

MOXA:~# apt-get remove openswan --purge MOXA:~#

6. If the installation is complete, remember to umount the root directory back to read-only mode.

MOXA:~# umount / MOXA:~#

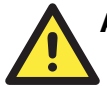

#### ATTENTION

The APT cache space /etc/cache/apt is located in tmpfs. If you need to install a huge package, link /etc/cache/apt to USB mass storage or mount it to an NFS space to generate more free space. Use df –h to check how much free space is available on tmpfs.

| MOXA:~# df -h |      |       |       |                 |
|---------------|------|-------|-------|-----------------|
| Filesystem    | Size | Used  | Avail | Use% Mounted on |
| rootfs        | 772M | 397M  | 335M  | 55% /           |
| udev          | 10M  | 68K   | 10M   | 1% /dev         |
| /dev/hda1     | 772M | 397M  | 335M  | 55% /           |
| tmpfs         | 502M | 0 5   | 502M  | 0% /lib/init/rw |
| tmpfs         | 502M | 0 5   | 502M  | 0% /dev/shm     |
| none          | 502M | 19M 4 | 483M  | 4% /tmp         |
| /dev/hda2     | 133M | 73M   | 53M   | 59% /home       |
| MOXA:~#       |      |       |       |                 |

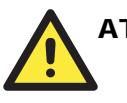

#### ATTENTION

You can free up the cache space with the command # apt-get clean

| MOXA:~# | apt-get | clean |
|---------|---------|-------|
| MOXA:~# |         |       |
|         |         |       |

# **Managing Communications**

The DA-710-LX ready-to-run embedded computer is a network-centric platform designed to serve as a front-end for data acquisition and industrial control applications. This chapter describes how to configure the various communication functions supported by the Linux operating system.

This chapter covers the following topics:

- **Changing the Network Settings** 
  - Changing the "interfaces" Configuration File
  - Adjusting IP Addresses with "ifconfig"
  - Configuring Multiple LAN Ports for Expansion Module
  - > Configuring Multiple Serial Ports for Expansion Modules
- **Gerial Port Operation Mode**
- □ Telnet/FTP Server
- **DNS** Client
- □ Apache Web Server
  - Default Homepage
  - Disabling the CGI Function
- □ IPTABLES
  - IPTABLES Hierarchy
  - IPTABLES Modules
  - Observe and Erase Chain Rules
  - Define Policy for Chain Rules
  - > Append or Delete Rules

#### □ NAT (Network Address Translation)

- NAT Example
- Enabling NAT at Bootup
- **PPP** (Point to Point Protocol)
  - > Connecting to a PPP Server over a Simple Dial-up Connection
  - Connecting to a PPP Server over a Hard-wired Link
  - Checking the Connection
  - > Setting up a Machine for Incoming PPP Connections
- □ PPPoE
- □ NFS (Network File System) Client

#### OpenVPN

- Ethernet Bridging for Private Networks on Different Subnets
- Ethernet Bridging for Private Networks on the Same Subnet
- Routed IP

# **Changing the Network Settings**

The DA-710-LX computer has four basic Gigabit Ethernet ports named LAN1 to LAN4. The LAN Port Expansion Module supports an additional four 10/100 Mbps Ethernet ports named LAN5 to LAN8. The default IP addresses and netmasks of the network interfaces are as follows:

|       | Default IP Address | Netmask       |
|-------|--------------------|---------------|
| LAN 1 | 192.168.3.127      | 255.255.255.0 |
| LAN 2 | 192.168.4.127      | 255.255.255.0 |
| LAN 3 | 192.168.5.127      | 255.255.255.0 |
| LAN 4 | 192.168.6.127      | 255.255.255.0 |

These network settings can be modified by changing the **interfaces** configuration file, or they can be adjusted temporarily with the **ifconfig** command.

### Changing the "interfaces" Configuration File

1. Type cd /etc/network to change directory.

```
MOXA:~# cd /etc/network
```

2. Type **vi interfaces** to edit the network configuration file with **vi** editor. You can configure the DA-710-LX's Ethernet ports for static or dynamic (DHCP) IP addresses.

```
MOXA:/etc/network# vi interfaces
```

#### Static IP Address

As shown in the example shown below, the default static IP addresses can be modified.

```
# The loopback network interface
auto lo
iface lo inet loopback
# The primary network interface
auto eth0
iface eth0 inet static
      address 192.168.3.127
      netmask 255.255.255.0
      broadcast 192.168.3.255
auto eth1
iface eth1 inet static
      address 192.168.4.127
      netmask 255.255.255.0
      broadcast 192.168.4.255
auto eth2
iface eth2 inet static
      address 192.168.5.127
      netmask 255.255.255.0
      broadcast 192.168.5.255
```

#### **Dynamic IP Address using DHCP**

To configure one or both LAN ports to request an IP address dynamically, replace **static** with **dhcp** and then delete the rest of the lines.

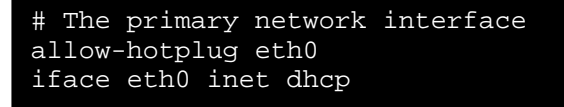

After modifying the boot settings of the LAN interface, issue the following command to activate the LAN settings immediately.

#### # /etc/init.d/networking restart

MOXA:~# /etc/init.d/networking restart

### Adjusting IP Addresses with "ifconfig"

IP settings can be adjusted during run-time, but the new settings will not be saved to the flash ROM without modifying the file /etc/network/interfaces. For example, type the command # ifconfig eth0 192.168.1.1 to change the IP address of LAN1 to 192.168.1.1.

```
MOXA:~# ifconfig eth0 192.168.1.1
MOXA:~#
```

#### Configuring Multiple LAN Ports for Expansion Modules

This section explains how to configure the LAN interface when you have inserted one or more LAN or switch modules in your DA-710's expansion PCI slots.

In the following example, we will insert two DA-LN04-RJ LAN modules and one DA-SW08-RJ switch module. Follow the steps below.

- 1. Make sure the DA-710 computer is powered off.
- 2. Insert the three modules on the rear panel of the DA-710.
- 3. Turn on the DA-710 computer.
- 4. When the system has rebooted, udev daemon will detect these modules and generate a file: /etc/udev/rules.d/70-persistent-net.rules.
- 5. Use an editor such as vi to configure /etc/udev/rules.d/70-persistent-net.rules.

#### **DA-710 Series Linux User's Manual**

# PCI device 0x10ec:0x8168 (r8169) SUBSYSTEM=="net", ACTION=="add", DR<del>IVERS</del>=="?\*", ATTR{address}=="00:90:e8:00:d6:71", ATTR{type}=="1", KERNEL=="eth\*", NAME="**eth0'** # PCI device 0x10ec:0x8168 (r8169) SUBSYSTEM=="net", ACTION=="add", DRIVERS=="?\*", ATTR{address}=="00:90:e8:00:d6:74", ATTR{type}=="1", KERNEL=="eth\*", NAME="eth3" # PCI device 0x10ec:0x8139 (8139too) SUBSYSTEM=="net", ACTION=="add", DRIVERS-ATTR{type}=="1", KERNEL=="eth\*", NAME= 'eth4" "?\*", ATTR{address}=="00:c0:26:72:5e:3f", # PCI device 0x10ec:0x8139 (8139too) SUBSYSTEM=="net", ACTION=="add", DRI<del>\/ERS\_</del> ATTR{type}=="1", KERNEL=="eth\*", NAME=**|eth5**" "?\*", ATTR{address}=="00:90:e8:00:d3:20", # PCI device 0x10ec:0x8139 (8139too) SUBSYSTEM=="net", ACTION=="add", DRIVERS=="?\*", ATTR{address}=="00:90:e8:00:d3:21", ATTR{type}=="1", KERNEL=="eth\*", NAME="**eth6**" # PCI device 0x10ec:0x8139 (8139too) SUBSYSTEM=="net", ACTION=="add", DRIVERS=="?\*", ATTR{address}=="00:90:e8:00:d3:22", ATTR{type}=="1", KERNEL=="eth\*", NAME="**eth7**" # PCI device 0x10ec:0x8139 (8139too) SUBSYSTEM=="net", ACTION=="add", DRIVERS=="?\*", ATTR{address}=="00:90:e8:00:d3:23", ATTR{type}=="1", KERNEL=="eth\*", NAME="**eth8**" # PCI device 0x10ec:0x8139 (8139too) SUBSYSTEM=="net", ACTION=="add", DRIVERS=="?\*", ATTR{address}=="00:90:e8:00:d2:c8", ATTR{type}=="1", KERNEL=="eth\*", NAME=**"eth9"** # PCI device 0x10ec:0x8139 (8139too) SUBSYSTEM=="net", ACTION=="add", DRIVERS=="?\*", ATTR{address}=="00:90:e8:00:d2:c7", ATTR{type}=="1", KERNEL=="eth\*", NAME="eth10" # PCI device 0x10ec:0x8139 (8139too) SUBSYSTEM=="net", ACTION=="add", DRIVERS=="?\*", ATTR{address}=="00:90:e8:00:d2:c6", ATTR{type}=="1", KERNEL=="eth\*", NAME="**eth11**" # PCI device 0x10ec:0x8139 (8139too) SUBSYSTEM=="net", ACTION=="add", DRIVERS=="?\*", ATTR{address}=="00:90:e8:00:d2:c5", ATTR{type}=="1", KERNEL=="eth\*", NAME="eth12"

You may see the configuration for each port. See the following descriptions for details.

- LAN port eth0 ~ eth3: the default network configuration for default LAN1 to LAN 4.
- Switch port eth4: the network configuration for the switch port.
- LAN port eth5 ~ eth8: the network configuration for the LAN ports on the first expansion module.
- LAN port eth9 ~ eth12: the network configuration for the LAN ports on the second expansion module.
- 6. If you want to assign the port number on your own, simply change the unique number in **ethn**, value; **n** refers to the port number you want to change. For example, you may change eth5 to eth8.
- 7. When you finish editing, save the file and reboot your computer so that the new configuration can take effect.
- 8. For example, if you would like to let eth5 take effect, you can either issue "ifup eth5" or add configurations into /etc/network/interfaces:

auto eth5

iface eth5 inet static

address 192.168.8.127

netmask 255.255.255.0

broadcast 192.168.8.255

#### Configuring Multiple Serial Ports for Expansion Modules

This section explains how to configure the serial port interface when you have inserted one or more serial expansion modules on your DA-710's expansion PCI slots.

In the following case, we will insert three DA-SP08-DB expansion modules. Follow the steps below.

- 1. Make sure the DA-710 computer is turned off.
- 2. Insert the three modules on the rear panel of the DA-710.
- 3. Turn on the DA-710 computer.
- 4. When the system has rebooted, udev daemon will detect these modules and generate many files under /dev/ttyMn. (n will range from 0 to 23, 24 ports in total for 3 serial expansion modules)
- 5. Use the **dmesg** command to view more information for the serial port configuration. See the following figure for details.

| 6.318937] Found MOXA CP-118U series board(BusNo=7,DevNo=12)                    |
|--------------------------------------------------------------------------------|
| 6.318947] ACPI: PCI Interrupt 0000:07:0c.0[A] -> GSI 19 (level, low) -> IRQ 19 |
| 6.318977] <b>ttyM0 - ttyM7</b> max. baud rate = 921600 bps.                    |
| 6.319153] mxser_probe[878]5011:4480                                            |
| 6.319155] Found MOXA CP-118U series board(BusNo=7,DevNo=14)                    |
| 6.319161] ACPI: PCI Interrupt 0000:07:0e.0[A] -> GSI 17 (level, low) -> IRQ 17 |
| 6.319185] <b>ttyM8 - ttyM15</b> max. baud rate = 921600 bps.                   |
| 6.319353] mxser_probe[878]5011:4480                                            |
| 6.319355] Found MOXA CP-118U series board(BusNo=7,DevNo=15)                    |
| 6.319360] ACPI: PCI Interrupt 0000:07:0f.0[A] -> GSI 16 (level, low) -> IRQ 16 |
| 6.319385] <b>ttyM16 - ttyM23</b> max. baud rate = 921600 bps.                  |

However, please note that the order of the PCI device addresses will be decided by the sequence of Module D, Module C, Module B and Module A. See the following for details.

- 07:0c.0 (Card3) : ttyM0~ttyM7
- 07:0d.0 LAN CARD
- 07:0e.0 (Card2): ttyM8~ttyM15
- 07:0f .0 (Card1): ttyM16 ~ttyM23

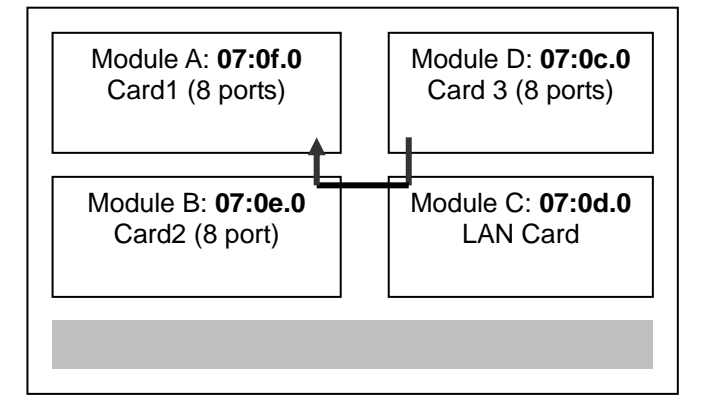

6. You may also use the lspci command to view more information on each PCI slot.

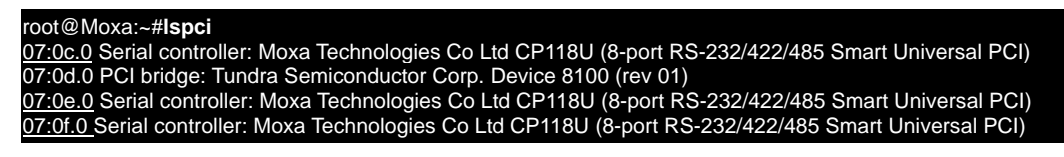

7. To change the order of device nodes and module names, you can write a rule in /etc/udev/rules.d/96-moxa.rules

| #GARD 0                            |
|------------------------------------|
| KERNEL=="ttvM16". SYMLINK="ttvN0"  |
| KERNEL=="ttvM17", SYMLINK="ttvN1"  |
| KERNEL=="ttyM18", SYMLINK="ttyN2"  |
| KERNEL=="ttyM19", SYMLINK="ttyN3"  |
| KERNEL=="ttyM20", SYMLINK="ttyN4"  |
| KERNEL=="ttyM21", SYMLINK="ttyN5"  |
| KERNEL=="ttyM22", SYMLINK="ttyN6"  |
| KERNEL=="ttyM23", SYMLINK="ttyN7"  |
|                                    |
| #CARD 1                            |
| KERNEL=="ttyM8", SYMLINK="ttyN8"   |
| KERNEL=="ttyM9",SYMLINK="ttyN9"    |
| KERNEL=="ttyM10", SYMLINK="ttyN10" |
| KERNEL=="ttyM11", SYMLINK="ttyN11" |
| KERNEL=="ttyM12", SYMLINK="ttyN12" |
| KERNEL=="ttyM13", SYMLINK="ttyN13" |
| KERNEL=="ttyM14", SYMLINK="ttyN14" |
| KERNEL=="ttyM15", SYMLINK="ttyN15" |
|                                    |
|                                    |
| KERNEL=="ttyM0", SYMLINK="ttyM16"  |
| KERNEL=="ttyM1", SYMLINK="ttyN17"  |
| KERNEL=="ttyM2", SYMLINK="ttyN18"  |
| KERNEL=="ttyM3", SYMLINK="ttyN19"  |

KERNEL=="ttyM4", SYMLINK="ttyN20" KERNEL=="ttyM5", SYMLINK="ttyN21" KERNEL=="ttyM6", SYMLINK="ttyN22"

# **Serial Port Operation Mode**

The serial port expansion module has 8 serial ports named COM1 to COM8. The ports support RS-232, RS-422, 4-wire RS-485, and 4-wire RS-485 operation modes with baudrate settings up to 921600 bps.

By default, the serial interface is set to RS-232. You can use the **setinterface** command to change the serial port operation mode, as indicated below:

#### setinterface device-node [interface-no]

device-node: /dev/ttyMn; n = 0,1,2,... interface-no: [see following table]:

| interface-no | Operation Mode          |
|--------------|-------------------------|
| None         | Display current setting |
| 0            | RS-232                  |
| 1            | 2-wire RS-485           |
| 2            | RS-422                  |
| 3            | 4-wire RS-485           |

For example, use the following commands to set /dev/ttyM0 to RS-422:

```
MOXA:~# setinterface /dev/ttyM0 2
MOXA:~# setinterface /dev/ttyM0
Now setting is RS422 interface.
MOXA:~#
```

## **Telnet/FTP Server**

In addition to supporting Telnet client/server and FTP client/server, the DA-710-LX also supports SSH and sftp client/server. To enable or disable the Telnet/ftp server, you need to edit the file /etc/inetd.conf.

1. Mount the root file system with write permission.

MOXA:~# mount -o remount,rw /dev/hda1 /

2. Type **# cd /etc** to change the directory.

MOXA:~# cd /etc

3. Type **# vi inetd.conf** to edit the configuration file.

MOXA:/etc# vi inetd.conf
# **Enabling the Telnet/FTP Server**

The following example shows the default content of the file /etc/inetd.conf. The default is to "enable the Telnet/ftp server:"

```
discard dgram udp wait root /bin/discard
discard stream tcp nowait root /bin/discard
telnet stream tcp nowait root /bin/telnetd
ftp stream tcp nowait root /bin/ftpd -l
```

# **Disabling the Telnet/FTP Server**

Disable the daemon by typing "#" in front of the first character of the row to comment out the line. For example, to disable the **FTP** server, use the following commands:

discard dgram udp wait root /bin/discard discard stream tcp nowait root /bin/discard telnet stream tcp nowait root /bin/telnetd #ftp stream tcp nowait root /bin/ftpd -1

After you finish writing or modifying the code, remember to execute "umount /" to change the root directory back to Read-only mode.

MOXA:~# umount /

# **DNS Client**

The DA-710-LX supports DNS client (but not DNS server). To set up DNS client, you need to edit three configuration files: /etc/hostname, /etc/resolv.conf, and /etc/nsswitch.conf.

# /etc/hostname

1. Mount the root file system with write permission.

MOXA:~# mount -o remount,rw /dev/hda1 /

2. Edit /etc/hostname:

MOXA:~# vi /etc/hostname MOXA

3. After you finish writing or modifying the code, remember to execute "umount /" to change the root directory back to Read-only mode.

MOXA:~# umount /

4. Re-configure the hostname.

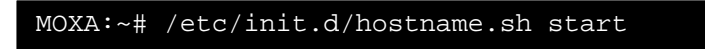

5. Check the new hostname.

MOXA:~# hostname

# /etc/resolv.conf

This is the most important file that you need to edit when using DNS. For example, before you using **# ntpdate time.stdtime.gov.tw** to update the system time, you will need to add the DNS server address to the file. Ask your network administrator which DNS server address you should use. The DNS server's IP address is specified with the **nameserver** command. For example, add the following line to /etc/resolv.conf (assuming the DNS server's IP address is 168.95.1.1):

#### nameserver 168.95.1.1

```
MOXA:/etc# cat resolv.conf
#
# resolv.conf This file is the resolver configuration file
# See resolver(5).
#
# #nameserver 192.168.1.16
nameserver 168.95.1.1
nameserver 140.115.1.31
nameserver 140.115.236.10
MOXA:/etc#
```

# /etc/nsswitch.conf

This file defines the sequence of files, **/etc/hosts** or **/etc/resolv.conf**, to be read to resolve the IP address.

The **hosts** line in **/etc/nsswitch.conf** means use **/etc/host** first and DNS service to resolve the address.

| <pre># /etc/nsswitch #</pre>               | .conf                                           |
|--------------------------------------------|-------------------------------------------------|
| <pre># # Example confi functionality</pre> | guration of GNU Name Service Switch             |
| # If you have the installed, try:          | he `glibc-doc-reference' and `info' packages    |
| # `info libc "N<br>file.                   | ame Service Switch"' for information about this |
| passwd:                                    | compat                                          |
| group:                                     | compat                                          |
| shadow:                                    | compat                                          |
| hosts:                                     | files dns                                       |
| networks:                                  | files                                           |
| protocols:                                 | db files                                        |
| services:                                  | db files                                        |
| ethers:                                    | db files                                        |
| rpc:                                       | db files                                        |
| netgroup:                                  | nis                                             |

# **Apache Web Server**

# **Default Homepage**

The Apache web server's main configuration file is /etc/apache2/sites-available/default, with the default homepage located at /var/www/apache2-default/index.html.

Save your own homepage to the following directory:

#### /var/www/apache2-default

Save your CGI page to the following directory:

#### /var/www/apache2-default/cgi-bin/

Before you modify the homepage, use a browser (such as Microsoft Internet Explore or Mozilla Firefox) from your PC to test if the Apache web server is working. Type the LAN1 IP address in the browser's address box to open the homepage. For example, if the default IP address 192.168.3.127 is still active, type:

#### http://192.168.3.127/

To test the default CGI page, type:

http://192.168.3.127/cgi-bin/w3mmail.cgi

# **Disabling the CGI Function**

The CGI function is enabled by default. If you want to disable the function, modify the file /etc/apache2/sites-available/default.

1. Mount the root file system with write permission.

MOXA:~# mount -o remount,rw /dev/hda1 /

2. Type # vi /etc/apache2/sites-available/default to edit the configuration file.

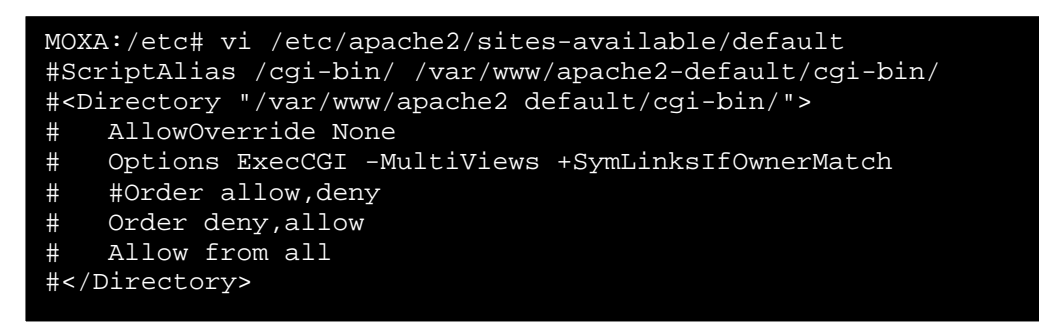

3. After you finish writing or modifying the code, remember to execute "umount /" to change the root directory back to Read-only mode.

MOXA:~# umount /

4. Re-start the apache server.

```
MOXA:~# /etc/init.d/apache2 restart
```

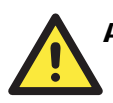

# ATTENTION

When you develop your own CGI application, make sure your CGI file is executable.

# Saving Web Pages to a USB Storage Device

Some applications may have web pages that take up a lot of memory space. This section describes how to save web pages to the USB mass storage device, and then configure the Apache web server's DocumentRoot to open these pages. The files used in this example can be downloaded from Moxa's website.

- Prepare the web pages and then save the pages to the USB storage device. Click on the following link to download the web page test suite: http://www.w3.org/MarkUp/Test/HTML401.zip.
- 2. Uncompress the zip file to your desktop PC, and then use FTP to transfer it to the DA-710-LX's /media/usb0 directory.
- 3. Mount the root file system with write permission.

MOXA:~# mount -o remount,rw /dev/hda1 /

4. Type # vi /etc/apache2/sites-available/default to edit the configuration file.

MOXA:/etc# vi /etc/apache2/sites-available/default

5. Change the DocumentRoot directory to the USB storage directory /media/usb0/www.

```
. . .
<VirtualHost *:80>
. . .
      DocumentRoot /media/usb0/www
       <Directory />
              Options FollowSymLinks
              AllowOverride None
       </Directory>
       ScriptAlias /cgi-bin/ /media/usb0/www/cgi-bin/
       <Directory "/media/usb0/www/cgi-bin/">
              AllowOverride None
              Options ExecCGI -MultiViews +SymLinksIfOwnerMatch
              Order allow, deny
              Allow from all
       </Directory>
. . .
</VirtualHost>
<VirtualHost *:443>
      DocumentRoot /media/usb0/www
       <Directory />
              Options FollowSymLinks
              AllowOverride None
       </Directory>
. . .
       ScriptAlias /cgi-bin/ /media/usb0/www/cgi-bin/
       <Directory "/media/usb0/wwwz/cgi-bin/">
              AllowOverride None
              Options ExecCGI -MultiViews +SymLinksIfOwnerMatch
              Order allow, deny
Allow from all
       </Directory>
. . .
</VirtualHost>
```

6. Use the following commands to restart the Apache web server:

#cd /etc/init.d #./apache2 restart

- 7. Open your browser and connect to the DA-710-LX by typing the current LAN1 IP address in the browser's address box.
- 8. After finishing modification or writing, remember to execute "umount /" to change the root directory back to Read-only mode.

MOXA:~# umount /

9. Re-start the apache server.

MOXA:~# /etc/init.d/apache2 restart

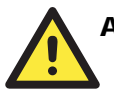

# ATTENTION

Visit the Apache website at <u>http://httpd.apache.org/docs/</u> for more information about setting up Apache servers.

# **IPTABLES**

IPTABLES is an administrative tool for setting up, maintaining, and inspecting the Linux kernel's IP packet filter rule tables. Several different tables are defined, with each table containing built-in chains and user-defined chains.

Each chain is a list of rules that apply to a certain type of packet. Each rule specifies what to do with a matching packet. A rule (such as a jump to a user-defined chain in the same table) is called a **target**.

The DA-710-LX supports three types of IPTABLES: Filter tables, NAT tables, and Mangle tables.

#### Filter Table—includes three chains:

INPUT chain OUTPUT chain FORWARD chain

# NAT Table—includes three chains:

PREROUTING chain-transfers the destination IP address (DNAT).

POSTROUTING chain—works after the routing process and before the Ethernet device process to transfer the source IP address (SNAT).

OUTPUT chain-produces local packets.

# **Sub-tables**

Source NAT (SNAT)—changes the first source packet IP address.

Destination NAT (DNAT)-changes the first destination packet IP address.

MASQUERADE—a special form for SNAT. If one host can connect to the Internet, then the other computers that connect to this host can connect to the Internet when the computer does not have an actual IP address.

REDIRECT—a special form of DNAT that re-sends packets to a local host independent of the destination IP address.

# Mangle Table—includes two chains

PREROUTING chain-pre-processes packets before the routing process.

OUTPUT chain—processes packets after the routing process.

Mangle tables can have one of three extensions-TTL, MARK, TOS.

# **IPTABLES Hierarchy**

The following figure shows the IPTABLES hierarchy.

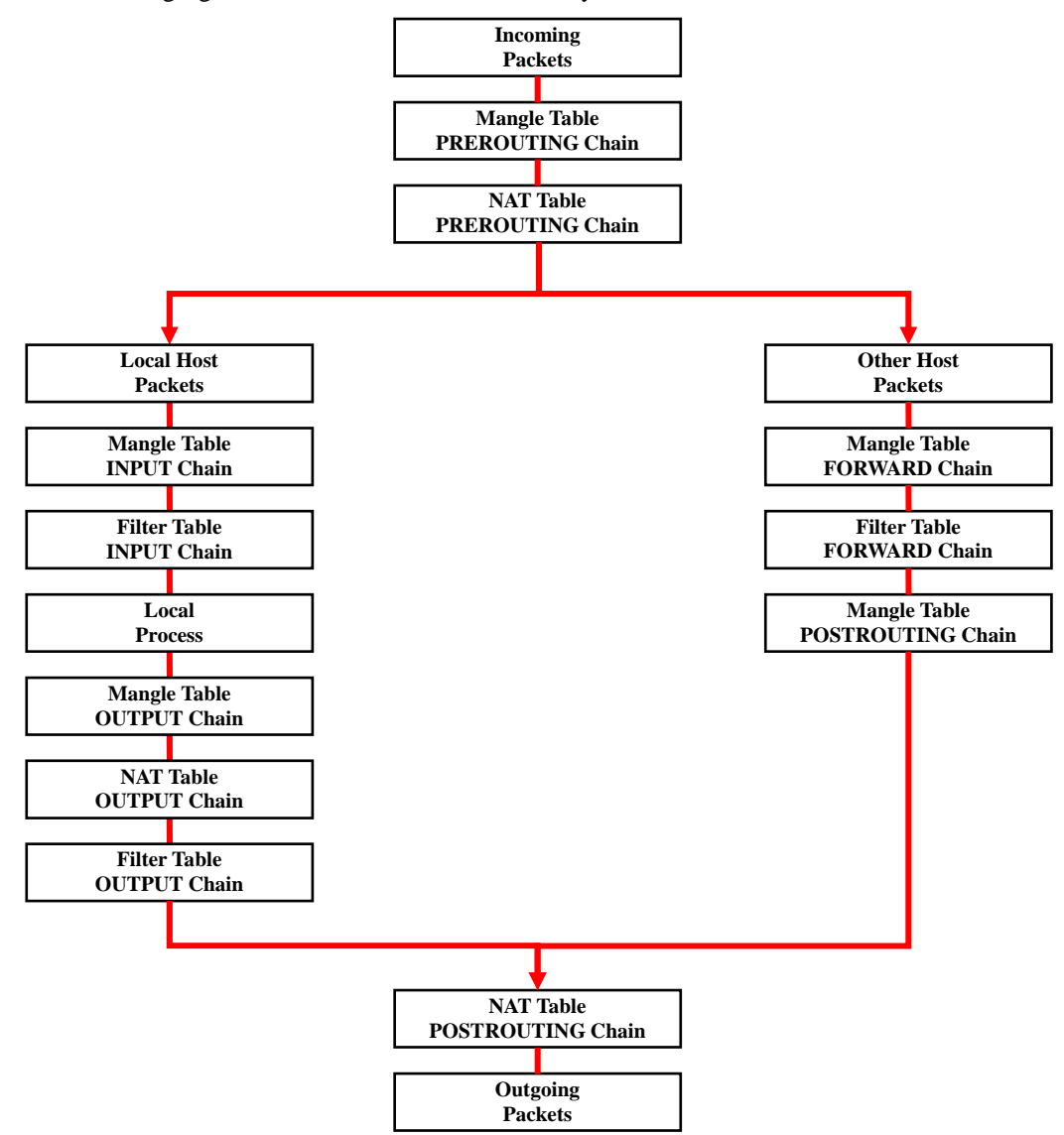

# **IPTABLES** Modules

The DA-710-LX supports the following sub-modules. Be sure to use the module that matches your application.

| arptable_filter.ko             | arp_tables.ko                                             | arpt_mangle.ko      | ip_conntrack_amanda.<br>ko     |
|--------------------------------|-----------------------------------------------------------|---------------------|--------------------------------|
| ip_conntrack_ftp.ko            | ip_conntrack_h323.ko                                      | ip_conntrack_irc.ko | ip_conntrack.ko                |
| ip_conntrack_netbios_ns<br>.ko | <sup>s</sup> ip_conntrack_netlink.ko ip_conntrack_pptp.ko |                     | ip_conntrack_proto_sctp<br>.ko |
| ip_conntrack_sip.ko            | ip_conntrack_tftp.ko                                      | ip_nat_amanda.ko    | ip_nat_ftp.ko                  |
| ip_nat_h323.ko                 | ip_nat_irc.ko                                             | ip_nat.ko           | ip_nat_pptp.ko                 |
| ip_nat_sip.ko                  | ip_nat_snmp_basic.ko                                      | ip_nat_tftp.ko      | ip_queue.ko                    |
| iptable_filter.ko              | iptable_mangle.ko                                         | iptable_nat.ko      | iptable_raw.ko                 |
| ip_tables.ko                   | ipt_addrtype.ko                                           | ipt_ah.ko           | ipt_CLUSTERIP.ko               |
| ipt_dscp.ko                    | ipt_DSCP.ko                                               | ipt_ecn.ko          | ipt_ECN.ko                     |
| ipt_hashlimit.ko               | ipt_iprange.ko                                            | ipt_LOG.ko          | ipt_MASQUERADE.ko              |
| ipt_NETMAP.ko                  | ipt_owner.ko                                              | ipt_recent.ko       | ipt_REDIRECT.ko                |
| ipt_REJECT.ko                  | ipt_SAME.ko                                               | ipt_TCPMSS.ko       | ipt_tos.ko                     |
| ipt_TOS.ko                     | ipt_ttl.ko                                                | ipt_TTL.ko          | ipt_ULOG.ko                    |

The basic syntax to enable and load an IPTABLES module is as follows:

# lsmod
# modprobe ip\_tables
# modprobe iptable\_filter
#modprobe iptable\_mangle
#modprobe iptable\_nat

Use **lsmod** to check if the **ip\_tables** module has already been loaded in the DA-710-LX. Use **modprobe** to insert and enable the module.

Use iptables, iptables-restore, iptables-save to maintain the database.

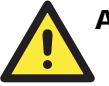

# ATTENTION

IPTABLES plays the role of packet filtering or NAT. Be careful when setting up the IPTABLES rules. If the rules are not correct, remote hosts that connect via a LAN or PPP may be denied. We recommend using the VGA console to set up the IPTABLES. Click on the following links for more information about IPTABLES.

http://www.linuxguruz.com/iptables/ http://www.netfilter.org/documentation/HOWTO//packet-filtering-HOWTO.html

Since the IPTABLES command is very complex, to illustrate the IPTABLES syntax we have divided our discussion of the various rules into three categories: Observe and erase chain rules, Define policy rules, and Append or delete rules.

# **Observe and Erase Chain Rules**

#### Usage:

#### # iptables [-t tables] [-L] [-n]

-t tables: Table to manipulate (default: 'filter'); example: nat or filter.

-L [chain]: List List all rules in selected chains. If no chain is selected, all chains are listed. -n: Numeric output of addresses and ports.

## # iptables [-t tables] [-FXZ]

- -F: Flush the selected chain (all the chains in the table if none is listed).
- -X: Delete the specified user-defined chain.
- -Z: Set the packet and byte counters in all chains to zero.

#### **Examples:**

#### # iptables -L -n

In this example, since we do not use the -t parameter, the system uses the default "filter" table. Three chains are included: INPUT, OUTPUT, and FORWARD. INPUT chains are accepted automatically, and all connections are accepted without being filtered.

# iptables -F
# iptables -X
# iptables -Z

# Define Policy for Chain Rules

#### Usage:

# # iptables [-t tables] [-P] [INPUT, OUTPUT, FORWARD, PREROUTING, OUTPUT, POSTROUTING] [ACCEPT, DROP]

-P: Set the policy for the chain to the given target. INPUT: For packets coming into the DA-710-I-LX. OUTPUT: For locally-generated packets. FORWARD: For packets routed out through the DA-710-I-LX. PREROUTING: To alter packets as soon as they come in. POSTROUTING: To alter packets as they are about to be sent out.

#### **Examples:**

#iptables -P INPUT DROP
#iptables -P OUTPUT ACCEPT
#iptables -P FORWARD ACCEPT
#iptables -t nat -P PREROUTING ACCEPT
#iptables -t nat -P OUTPUT ACCEPT
#iptables -t nat -P POSTROUTING ACCEPT

In this example, the policy accepts outgoing packets and denies incoming packets.

# Append or Delete Rules

#### Usage:

# iptables [-t table] [-AI] [INPUT, OUTPUT, FORWARD] [-io interface] [-p tcp, udp, icmp, all] [-s IP/network] [--sport ports] [-d IP/network] [--dport ports] –j [ACCEPT. DROP]

-A: Append one or more rules to the end of the selected chain.

-I: Insert one or more rules in the selected chain as the given rule number.

-i: Name of an interface via which a packet is going to be received.

-o: Name of an interface via which a packet is going to be sent.

-p: The protocol of the rule or of the packet to check.

-s: Source address (network name, host name, network IP address, or plain IP address).

--sport: Source port number.

-d: Destination address.

--dport: Destination port number.

-j: Jump target. Specifies the target of the rules; i.e., how to handle matched packets.

For example, ACCEPT the packet, DROP the packet, or LOG the packet.

#### **Examples:**

Example 1: Accept all packets from the lo interface.

## # iptables -A INPUT -i lo -j ACCEPT

Example 2: Accept TCP packets from 192.168.0.1.

#### # iptables -A INPUT -i eth0 -p tcp -s 192.168.0.1 -j ACCEPT

Example 3: Accept TCP packets from Class C network 192.168.1.0/24.

# iptables - A INPUT - i eth0 - p tcp - s 192.168.1.0/24 - j ACCEPT

Example 4: Drop TCP packets from 192.168.1.25.

# iptables -A INPUT -i eth0 -p tcp -s 192.168.1.25 -j DROP

Example 5: Drop TCP packets addressed for port 21.

#### # iptables -A INPUT -i eth0 -p tcp --dport 21 -j DROP

Example 6: Accept TCP packets from 192.168.0.24 to DA-710-I-LX's port 137, 138, 139

# iptables -A INPUT -i eth0 -p tcp -s 192.168.0.24 -- dport 137:139 -j ACCEPT

Example 7: Log TCP packets that visit DA-710-I-LX's port 25.

#### # iptables -A INPUT -i eth0 -p tcp --dport 25 -j LOG

Example 8: Drop all packets from MAC address 01:02:03:04:05:06.

# iptables -A INPUT -i eth0 -p all -m mac --mac-source 01:02:03:04:05:06 -j DROP

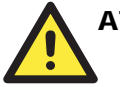

# ATTENTION

In Example 8, remember to issue the command **# modprobe ipt\_mac** first to load the module **ipt\_mac**.

# NAT (Network Address Translation)

The NAT (Network Address Translation) protocol translates IP addresses used on one network into IP addresses used on a connecting network. One network is designated the inside network and the other is the outside network. Typically, the DA-710-LX connects several devices on a network and maps local inside network addresses to one or more global outside IP addresses, and un-maps the global IP addresses on incoming packets back into local IP addresses.

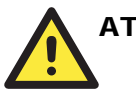

# ATTENTION

Click on the following links for more information about NAT. http://www.netfilter.org/documentation/HOWTO//packet-filtering-HOWTO.html

# NAT Example

The IP address of all packets leaving LAN1 are changed to **192.168.3.127** (you will need to load the module **ipt\_MASQUERADE**):

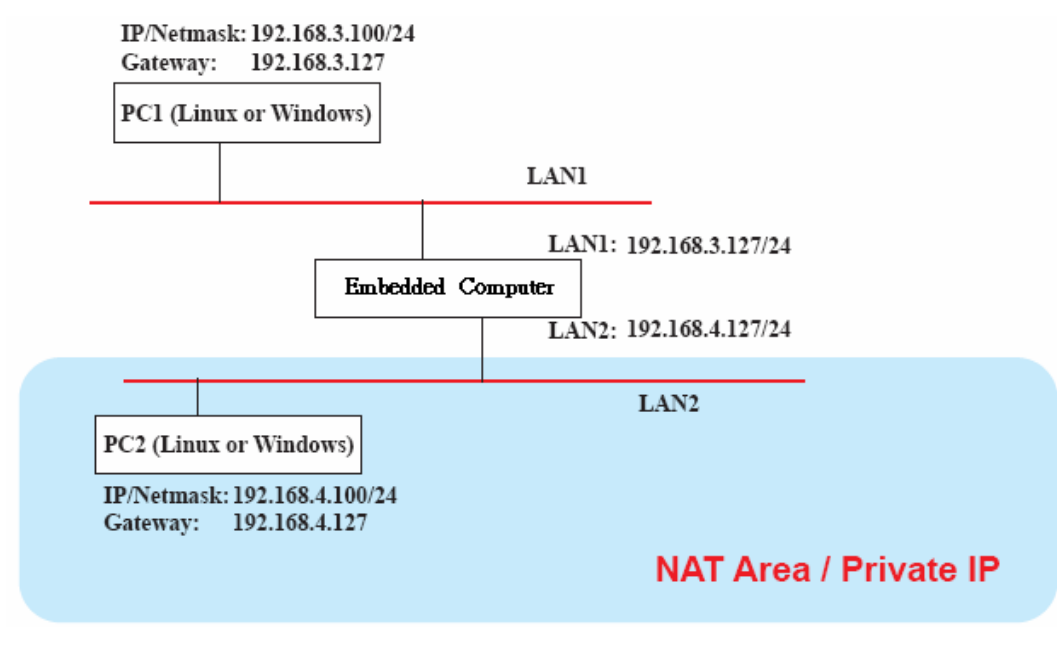

#ehco 1 > /proc/sys/net/ipv4/ip\_forward #modprobe ipt\_MASQUERADE #iptables -t nat -A POSTROUTING -o eth0 -j MASQUERADE

# Enabling NAT at Bootup

In most real world situations, you will want to use a simple shell script to enable NAT when the DA-710-LX boots up. The following script is an example.

#!/bin/bash
# If you put this shell script in the /home/nat.sh
# Remember to chmod 744 /home/nat.sh
# Edit the rc.local file to make this shell startup automatically.
# vi /etc/rc.local
# Add a line in the end of rc.local /home/nat.sh

EXIF= "eth0" #This is an external interface for setting up a valid IP address. EXNET= "192.168.4.0/24" #This is an internal network address.

# Step 1. Insert modules.

# Here 2> /dev/null means the standard error messages will be dump to null device.

modprobe ip\_tables 2> /dev/null modprobe ip\_nat\_ftp 2> /dev/null modprobe ip\_nat\_irc 2> /dev/null modprobe ip\_conntrack 2> /dev/null modprobe ip\_conntrack\_ftp 2> /dev/null modprobe ip\_conntrack\_irc 2> /dev/null

# Step 2. Define variables, enable routing and erase default rules.

PATH=/bin:/sbin:/usr/bin:/usr/sbin:/usr/local/bin:/usr/local/sbin export PATH echo "1" > /proc/sys/net/ipv4/ip\_forward /sbin/iptables -F /sbin/iptables -Z /sbin/iptables -Z /sbin/iptables -Z -t nat /sbin/iptables -Z -t nat /sbin/iptables -Z -t nat /sbin/iptables -P INPUT ACCEPT /sbin/iptables -P OUTPUT ACCEPT /sbin/iptables -P FORWARD ACCEPT /sbin/iptables -t nat -P PREROUTING ACCEPT /sbin/iptables -t nat -P OUTPUT ACCEPT /sbin/iptables -t nat -P OUTPUT ACCEPT

# Step 3. Enable IP masquerade.

# **PPP (Point to Point Protocol)**

PPP (Point to Point Protocol) is used to run IP (Internet Protocol) and other network protocols over a serial link. PPP can be used for direct serial connections (using a null-modem cable) over a Telnet link, and links established using a modem over a telephone line.

Modem/PPP access is almost identical to connecting directly to a network through the DA-710-LX's Ethernet port. Since PPP is a peer-to-peer system, the DA-710-LX can also use PPP to link two networks (or a local network to the Internet) to create a Wide Area Network (WAN).

# 

Click on the following links for more information about PPP.

http://tldp.org/HOWTO/PPP-HOWTO/index.html http://axion.physics.ubc.ca/ppp-linux.html

# Connecting to a PPP Server over a Simple Dial-up Connection

The following command is used to connect to a PPP server by modem. Use this command for old ppp servers that prompt for a login name (replace "username" with the correct name) and password (replace "password" with the correct password). Note that "debug crtscts" and "defaultroute 192.1.1.17" are optional.

# #pppd connect 'chat -v "" ATDT5551212 CONNECT ""' ogin: username word: password' /dev/ttyM0 115200 debug crtscts modem defaultroute 192.1.1.17

If the PPP server does not prompt for the username and password, the command should be entered as follows. Replace "username" with the correct username and replace "password" with the correct password.

## #pppd connect 'chat -v "" ATDT5551212 CONNECT ""' user username password password /dev/ttyM0 115200 crtscts modem

The pppd options are described below:

| connect 'chat etc'    | This option gives the command to contact the PPP server. The <b>chat</b> program is used to dial a remote computer. The entire command is enclosed in single quotes because pppd expects a one-word argument for the <b>connect</b> option. The options for <b>chat</b> are given below: |
|-----------------------|----------------------------------------------------------------------------------------------------|
| -V                    | verbose mode; log what we do to syslog                                                                                                    |
|                       | Double quotes—don't wait for a prompt, but instead do (note that you must include a space after the second quotation mark)                                                                                                    |
| ATDT5551212           | Dial the modem, and then                                                                                                    |
| CONNECT               | Wait for an answer.                                                                                                    |
|                       | Send a return (null text followed by the usual return)                                                                                                    |
| ogin: username woi    | <b>'d: password</b><br>Log in with username and password.                                                                                                    |
| Refer to the chat man | n page, chat.8, for more information about the chat utility.                                                                                                    |
| /dev/                 | Specify the callout serial port.                                                                                                    |
| 115200                | The baud rate.                                                                                                    |
| debug                 | Log status in syslog.                                                                                                    |
| crtscts               | Use hardware flow control between computer and modem (at 115200 this is a must).                                                                                                    |
| modem                 | Indicates that this is a modem device; pppd will hang up the phone before<br>and after making the call.                                                                                                    |
| defaultroute          | Once the PPP link is established, make it the default route; if you have a PPP link to the Internet, this is probably what you want.                                                                                                    |

**192.1.1.17** This is a degenerate case of a general option of the form x.x.x.x:y.y.y.y. Here x.x.x.x is the local IP address and y.y.y.y is the IP address of the remote end of the PPP connection. If this option is not specified, or if just one side is specified, then x.x.x.x defaults to the IP address associated with the local machine's hostname (located in /etc/hosts), and y.y.y.y is determined by the remote machine.

# Connecting to a PPP Server over a Hard-wired Link

If a username and password are not required, use the following command (note that **noipdefault** is optional):

#pppd connect 'chat -v" " " " noipdefault /dev/ttyM0 19200 crtscts

If a username and password is required, use the following command (note that **noipdefault** is optional, and root is both the username and password):

#pppd connect 'chat -v""" ' user root password root noipdefault /dev/ttyM0 19200 crtscts

# Checking the Connection

Once you have set up a PPP connection, there are some steps you can take to test the connection. First, type:

#### #/sbin/ifconfig

Depending on your distribution, the command might be located elsewhere. After executing the command, you should be able to see all of the network interfaces that are UP.

**ppp0** should be one of them, and you should recognize the first IP address as your own and the **P-t-P address** (point-to-point address, the address of your server). The output is similar to the following:

```
Link encap Local Loopback
10
        inet addr 127.0.0.1 Bcast 127.255.255.255 Mask
255.0.0.0
        UP LOOPBACK RUNNING MTU 2000
                                        Metric 1
        RX packets 0 errors 0 dropped 0 overrun 0
ppp0
        Link encap Point-to-Point Protocol
        inet addr 192.76.32.3 P-t-P 129.67.1.165 Mask
255.255.255.0
        UP POINTOPOINT RUNNING
                                MTU 1500
                                           Metric 1
        RX packets 33 errors 0 dropped 0 overrun 0
        TX packets 42 errors 0 dropped 0 overrun 0
```

Now, type:

#ping z.z.z.z

where z.z.z.z is the address of your name server. The output is similar to the following:

```
MOXA:~# ping 129.67.1.165
PING 129.67.1.165 (129.67.1.165): 56 data bytes
64 bytes from 129.67.1.165: icmp_seq=0 ttl=225 time=268 ms
64 bytes from 129.67.1.165: icmp_seq=1 ttl=225 time=247 ms
64 bytes from 129.67.1.165: icmp_seq=2 ttl=225 time=266 ms
^C
--- 129.67.1.165 ping statistics ---
3 packets transmitted, 3 packets received, 0% packet loss
round-trip min/avg/max = 247/260/268 ms
MOXA:~#
```

Try typing:

#netstat -nr

This should show three routes similar to the following:

| Kernel routing table |            |      |             |       |        |     |      |
|----------------------|------------|------|-------------|-------|--------|-----|------|
| Destination          | Gateway    | Genn | nask        | Flags | Metric | Ref | Use  |
| iface                |            |      |             |       |        |     |      |
| 129.67.1.165         | 0.0.0.0    | 255. | 255.255.255 | UH    | 0      | 0   | б    |
| ppp0                 |            |      |             |       |        |     |      |
| 127.0.0.0            | 0.0.0.0    | 255. | 0.0.0       | U     | 0      | 0   | 0 lo |
| 0.0.0.0              | 129.67.1.1 | 65   | 0.0.0.0     | UG    | 0      | 0   | 6298 |
| ppp0                 |            |      |             |       |        |     |      |
|                      |            |      |             |       |        |     |      |

If your output looks similar but does not have the "destination 0.0.0.0" line (which refers to the default route used for connections), you may have run pppd without the **defaultroute** option. At this point, you can try using Telnet, ftp, or finger, bearing in mind that you will have to use numeric IP addresses unless you have configured **/etc/resolv.conf** correctly.

# Setting up a Machine for Incoming PPP Connections

#### Method 1: pppd dial-in with pppd commands

This first example applies to using a modem, and requiring authorization with a username and password.

#### #pppd /dev/ttyM0 115200 crtscts modem 192.168.16.1:192.168.16.2 login auth

You should also add the following line to the file /etc/ppp/pap-secrets:

\* \* 6699 \*

The first star (\*) lets everyone login. The second star (\*) lets every host connect. The pair of double quotation marks ("") indicates that the file **/etc/passwd** can be used to check the password. The last star (\*) is to let any IP connect.

The following example does not check the username and password:

#### # pppd/dev/ttyM0 115200 crtscts modem 192.168.16.1:192.168.16.2

Method 2: pppd dial-in with pppd script

Configure a dial-in script /etc/ppp/peer/dialin

```
# You usually need this if there is no PAP authentication
noauth
#auth
#login
# The chat script (be sure to edit that file, too!)
init "/usr/sbin/chat -v -f /etc/ppp/ppp-ttyM0.chat"
# Set up routing to go through this PPP link
defaultroute
# Default modem (you better replace this with /dev/ttySx!)
/dev/ttyM0
# Speed
115200
# Keep modem up even if connection fails
persist
crtscts
modem
192.168.16.1:192.168.16.2
debug
-detach
```

Configure the chat script /etc/ppp/ppp-ttyM0.chat

```
SAY 'Auto Answer ON\n'
'' ATS0=1
```

Start the **pppd** dial-in service.

# pppd call dialin

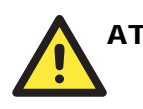

# ATTENTION

If you hope to have auto dial-in service, you can respawn the dial-in service in /etc/inittab.

```
MOXA:~# mount -o remount,rw /dev/hda1 /
MOXA:~# echo "p0:2345:respawn:pppd call dialin" >>
/etc/inittab
MOXA:~# umount /
```

# **PPPoE**

The following procedure is for setting up PPPoE:

- Connect the DA-710-LX's LAN port to an ADSL modem with a cross-over cable, HUB, or switch.
- 2. Log in to the DA-710-LX as the root user.
- 3. Edit the file /etc/ppp/chap-secrets and add the following: "username@hinet.net" \* "password" \*

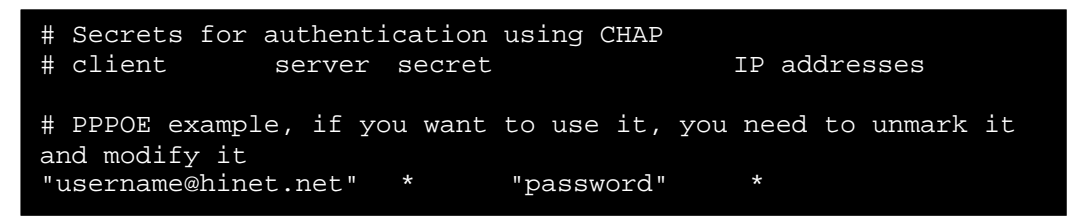

**username@hinet.net** is the username obtained from the ISP to log in to the ISP account. **password** is the corresponding password for the account.

4. Edit the file /etc/ppp/pap-secrets and add the following: "username@hinet.net" \* "password" \*

```
# ATTENTION: The definitions here can allow users to login
without a
# password if you don't use the login option of pppd! The
mgetty Debian
# package already provides this option; make sure you don't
change that.
# INBOUND connections
# Every regular user can use PPP and has to use passwords
from /etc/passwd
                      11 11
      hostname
                                               *
"username@hinet.net"
                               "password"
# UserIDs that cannot use PPP at all. Check your /etc/passwd
and add any
# other accounts that should not be able to use pppd!
guest
       hostname
                       11 * 11
                       " * "
master hostname
                               _
                       " * "
       hostname
root
                       " * "
support hostname
       hostname
                       " * "
stats
# OUTBOUND connections
```

**username@hinet.net** is the username obtained from the ISP to log in to the ISP account. **password** is the corresponding password for the account.

5. Edit the file /etc/ppp/options and add the following line: plugin rp-pppoe

```
# received. Note: it is not advisable to use this option
with the persist
# option without the demand option. If the active-filter
option is given,
# data packets which are rejected by the specified activity
filter also
# count as the link being idle.
#idle <n>
# Specifies how many seconds to wait before re-initiating the
link after
# it terminates. This option only has any effect if the
persist or demand
# option is used. The holdoff period is not applied if the
link was
# terminated because it was idle.
#holdoff <n>
# Wait for up n milliseconds after the connect script
finishes for a valid
# PPP packet from the peer. At the end of this time, or when
a valid PPP
# packet is received from the peer, pppd will commence
negotiation by
# sending its first LCP packet. The default value is 1000 (1
second).
# This wait period only applies if the connect or pty option
is used.
#connect-delay <n>
# Load the pppoe plugin
plugin rp-pppoe.so
# ---<End of File>---
```

6. If you use LAN1 to connect to the ADSL modem, add file /etc/ppp/options.eth0. If you use LAN2 to connect to the ADSL modem, then add /etc/ppp/options.eth1, etc.

```
name username@hinet.net
mtu 1492
mru 1492
defaultroute
noipdefault
~
~
~
"/etc/ppp/options.eth0" 5 lines, 67 characters
```

Type your username (the one you set in the /etc/ppp/pap-secrets and /etc/ppp/chap-secrets files) after the name option. You may add other options as desired.

7. Set up DNS.

If you are using DNS servers supplied by your ISP, edit the file /etc/resolv.conf by adding the following lines of code:

```
nameserver ip_addr_of_first_dns_server
nameserver ip_addr_of_second_dns_server
```

For example:

```
nameserver 168.95.1.1
nameserver 139.175.10.20
```

```
MOXA:/etc# cat resolv.conf
#
# resolv.conf This file is the resolver configuration file
# See resolver(5).
#
#
#nameserver 192.168.1.16
nameserver 168.95.1.1
nameserver 168.95.1.1
nameserver 139.175.10.20
nameserver 140.115.1.31
nameserver 140.115.236.10
MOXA:/etc#
```

8. Use the following command to create a **pppoe** connection: **#pppd eth0** 

The ADSL modem is connected to the LAN1 port, which is named **eth0**. If the ADSL modem is connected to LAN2, use **eth1**, etc.

9. Type **#ifconfig ppp0** to check if the connection is OK. If the connection is OK, you should see the IP address of ppp0. Use **#ping** to test the IP address.

```
ppp0 Link encap Point-to-Point Protocol
inet addr 192.76.32.3 P-t-P 129.67.1.165 Mask
255.255.255.0
UP POINTOPOINT RUNNING MTU 1500 Metric 1
RX packets 33 errors 0 dropped 0 overrun 0
TX packets 42 errors 0 dropped 0 overrun 0
```

10. If you want to disconnect it, use the kill command to kill the **pppd** process.

# NFS (Network File System) Client

The Network File System (NFS) is used to mount a disk partition on a remote machine (as if it were on a local hard drive), allowing fast, seamless sharing of files across a network. NFS allows users to develop applications for the DA-710-LX without worrying about the amount of disk space that will be available. The DA-710-LX supports only NFS client protocol.

# ATTENTION

Click on the following links for more information about NFS.

http://www.ietf.org/rfc/rfc1213.txt http://www.faqs.org/rfcs/rfc1317.html

The following procedures illustrate how to mount a remote NFS Server.

1. Scan the NFS Server's shared directory.

| #showmount -e | HOST |                                             |
|---------------|------|---------------------------------------------|
| showmount:    |      | Show the mount information of an NFS Server |
| -e:           |      | Show the NFS Server's export list.          |
| HOST:         |      | IP address or DNS address                   |

- Establish a mount point on the NFS Client site.
   #mkdir -p /home/nfs/public
- Mount the remote directory to a local directory.
   #mount -t nfs -o nolock 192.168.3.100:/home/public /home/nfs/public

This is where 192.168.3.100 is the example IP address of the NFS server.

# **SNMP (Simple Network Management Protocol)**

The DA-710-LX comes with the SNMP V1 (Simple Network Management Protocol) agent software pre-installed. It supports RFC1317 **RS-232 like group** and **RFC 1213 MIB-II**. The following shows example shows an SNMP agent responding to a query from the SNMP browser on the host site:

```
***** SNMP QUERY STARTED *****
[root@jaredRH90 root]# snmpwalk -v 1 -c public
192.168.30.128 more
SNMPv2-MIB::sysDescr.0 = STRING: Linux Moxa 2.6.18-5-686 #1
SMP Mon Dec 24 16:41
:07 UTC 2007 i686
SNMPv2-MIB::sysObjectID.0 = OID: SNMPv2-
SMI::enterprises.8691.12.680
SNMPv2-MIB::sysUpTime.0 = Timeticks: (134544) 0:22:25.44
SNMPv2-MIB::sysContact.0 = STRING: "Moxa Inc."
SNMPv2-MIB::sysName.0 = STRING: Moxa
SNMPv2-MIB::sysLocation.0 = STRING: "Fl.8, No.6, Alley 6,
Lane 235, Pao-Chiao Rd
. Shing Tien City, Taipei, Taiwan, R.O.C."
SNMPv2-MIB::sysORLastChange.0 = Timeticks: (12) 0:00:00.12
SNMPv2-MIB::sysORID.1 = OID: IF-MIB::ifMIB
SNMPv2-MIB::sysORID.2 = OID: SNMPv2-MIB::snmpMIB
SNMPv2-MIB::sysORID.3 = OID: TCP-MIB::tcpMIB
SNMPv2-MIB::sysORID.4 = OID: IP-MIB::ip
SNMPv2-MIB::sysORID.5 = OID: UDP-MIB::udpMIB
SNMPv2-MIB::sysORID.6 = OID: SNMP-VIEW-BASED-ACM-
MIB::vacmBasicGroup
SNMPv2-MIB::sysORID.7 = OID: SNMP-FRAMEWORK-
MIB::snmpFrameworkMIBCompliance
SNMPv2-MIB::sysORID.8 = OID: SNMP-MPD-MIB::snmpMPDCompliance
SNMPv2-MIB::sysORID.9 = OID: SNMP-USER-BASED-SM-
MIB::usmMIBCompliance
SNMPv2-MIB::sysORDescr.1 = STRING: The MIB module to describe
generic objects fo
r network interface sub-layers
SNMPv2-MIB::sysORDescr.2 = STRING: The MIB module for SNMPv2
entities
SNMPv2-MIB::sysORDescr.3 = STRING: The MIB module for
managing TCP implementatio
. . .
SNMPv2-MIB::snmpOutBadValues.0 = Counter32: 0
SNMPv2-MIB::snmpOutGenErrs.0 = Counter32: 0
SNMPv2-MIB::snmpOutGetRequests.0 = Counter32: 0
SNMPv2-MIB::snmpOutGetNexts.0 = Counter32: 0
SNMPv2-MIB::snmpOutSetRequests.0 = Counter32: 0
SNMPv2-MIB::snmpOutGetResponses.0 = Counter32: 540
SNMPv2-MIB::snmpOutTraps.0 = Counter32: 0
SNMPv2-MIB::snmpEnableAuthenTraps.0 = INTEGER: disabled(2)
SNMPv2-MIB::snmpSilentDrops.0 = Counter32: 0
SNMPv2-MIB::snmpProxyDrops.0 = Counter32: 0
[root@jaredRH90 root]#
***** SNMP QUERY FINISHED *****
```

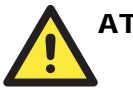

# ATTENTION

Click on the following links for more information about **RFC1317 RS-232** like group and **RFC 1213 MIB-II**.

http://www.faqs.org/rfcs/rfc1317.html http://www.ietf.org/rfc/rfc1213.txt

# **OpenVPN**

OpenVPN provides two types of tunnels for users to implement VPNS: **Routed IP Tunnels** and **Bridged Ethernet Tunnels**.

An Ethernet bridge is used to connect different Ethernet networks together. The Ethernets are bundled into one bigger, "logical" Ethernet. Each Ethernet corresponds to one physical interface (or port) that is connected to the bridge.

On each OpenVPN machine, you should carry out configurations in the **/etc/openvpn** directory, where script files and key files reside. Once established, all operations will be performed in that directory.

# Ethernet Bridging for Private Networks on Different Subnets

1. Set up four machines, as shown in the following diagram.

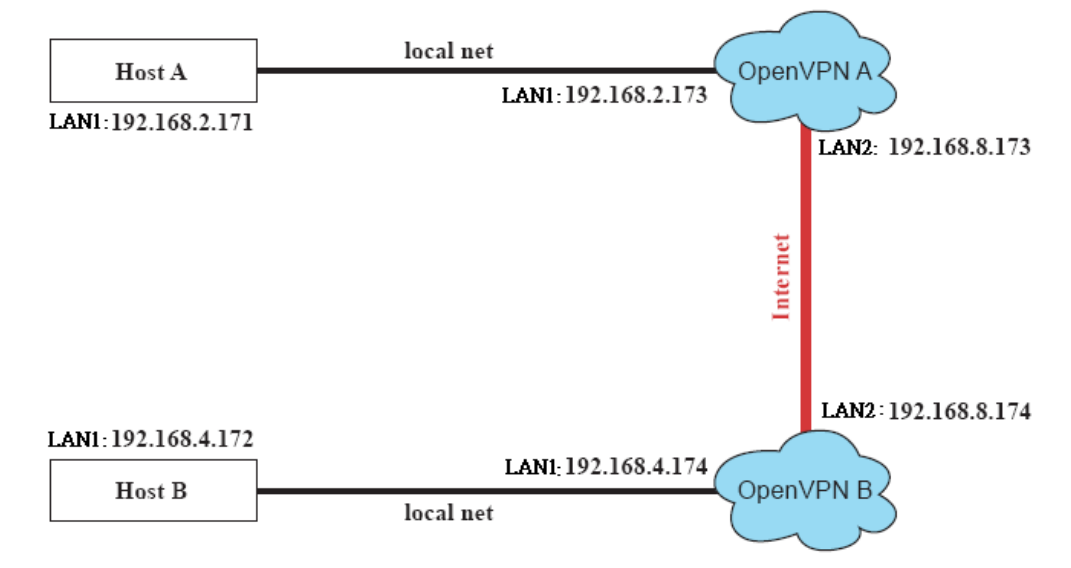

Host A represents the machine that belongs to OpenVPN A, and Host B represents the machine that belongs to OpenVPN B. The two remote subnets are configured for a different range of IP addresses. When this configuration is moved to a public network, the external interfaces of the OpenVPN machines should be configured for static IPs, or connected to another device (such as a firewall or DSL box) first.

#### DA-710 Series Linux User's Manual

- Generate a preset shared key by typing the command:
   # openvpn --genkey --secret secrouter.key
- Copy the file that is generated to the OpenVPN machine:
   # scp /etc/openvpn/secrouter.key 192.168.8.174:/etc/openvpn

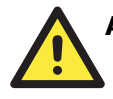

# ATTENTION

A preshared key is located at **/etc/openvpn/secrouter.key**. You can use it for testing purposes. We suggest creating a new key for non-testing purpose.

4. On machine OpenVPN A, modify the remote address in the configuration file /etc/openvpn/tap0-br.conf.

```
# point to the peer
remote 192.168.8.174
dev tap0
port 1194
secret /etc/openvpn/secrouter.key
cipher DES-EDE3-CBC
auth MD5
tun-mtu 1500
tun-mtu-extra 64
ping 40
up /etc/openvpn/tap0-br.sh
#sere les
```

5. Next, modify the routing table in the /etc/openvpn/tap0-br.sh script file.

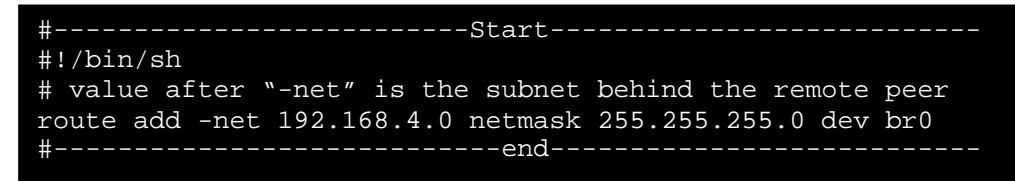

And then configure the bridge interface in /etc/openvpn/bridge.

```
#!/bin/bash
# Create global variables
# Define Bridge Interface
br="br0"
# Define list of TAP interfaces to be bridged,
# for example tap="tap0 tap1 tap2".
tap="tap0"
# Define physical ethernet interface to be bridged
# with TAP interface(s) above.
eth="eth1"
eth_ip="192.168.8.173"
eth_netmask="255.255.0"
eth_broadcast="192.168.8.255"
#gw="192.168.8.174"
...
```

Start the bridge script file to configure the bridge interface.

#### # /etc/openvpn/bridge restart

6. On machine OpenVPN B, modify the remote address in configuration file /etc/openvpn/tap0-br.conf.

```
# point to the peer
remote 192.168.8.173
dev tap0
secret /etc/openvpn/secrouter.key
cipher DES-EDE3-CBC
auth MD5
tun-mtu 1500
tun-mtu-extra 64
ping 40
up /etc/openvpn/tap0-br.sh
#comp-lzo
```

7. Next modify the routing table in /etc/openvpn/tap0-br.sh script file.

And then configure the bridge interface in /etc/openvpn/bridge.

```
#!/bin/bash
# Create global variables
# Define Bridge Interface
br="br0"
# Define list of TAP interfaces to be bridged,
# for example tap="tap0 tap1 tap2".
tap="tap0"
# Define physical ethernet interface to be bridged
# with TAP interface(s) above.
eth="eth1"
eth_ip="192.168.8.174"
eth_netmask="255.255.255.0"
eth_broadcast="192.168.8.255"
#gw="192.168.8.173"
...
```

Start the bridge script file to configure the bridge interface.

#### # /etc/openvpn/bridge restart

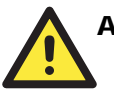

# ATTENTION

Select cipher and authentication algorithms by specifying **cipher** and **auth**. To see which algorithms are available, type:

# openvpn --show-ciphers
# openvpn --show-auths

Start both OpenVPN peers on machine OpenVPN A and OpenVPN B.
 # openvpn --config /etc/openvpn/tap0-br.conf&

If you see the line **Peer Connection Initiated with 192.168.8.173:5000** on each machine, the connection between OpenVPN machines has been established successfully on UDP port 5000.

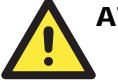

# ATTENTION

You can create link symbols to start the OpenVPN service at boot time: # ln -sf /etc/init.d/openvpn /etc/rc2.d/S16openvpn

To stop the service, you should create these links: # ln -sf /etc/init.d/openvpn /etc/rc0.d/K80openvpn # ln -sf /etc/init.d/openvpn /etc/rc6.d/K80openvpn

| Destination          | Gateway | Genmsk        | Flags | Metric | Ref |   |
|----------------------|---------|---------------|-------|--------|-----|---|
| 192.168.5.0<br>eth2  | 0.0.0.0 | 255.255.255.0 | U     | 0      | 0   | 0 |
| 192.168.4.0<br>br0   | 0.0.0.0 | 255.255.255.0 | U     | 0      | 0   | 0 |
| 192.168.3.0<br>eth0  | 0.0.0.0 | 255.255.255.0 | U     | 0      | 0   | 0 |
| 192.168.30.0<br>eth3 | 0.0.0.0 | 255.255.255.0 | U     | 0      | 0   | 0 |
| 192.168.8.0<br>br0   | 0.0.0.0 | 255.255.255.0 | U     | 0      | 0   | 0 |
|                      |         |               |       |        |     |   |

9. On each OpenVPN machine, check the routing table by typing the command # route

Interface **eth1** and device **tap0** both connect to the bridging interface, and the virtual device **tun** sits on top of **tap0**. This ensures that all traffic coming to this bridge from internal networks connected to interface eth1 write to the TAP/TUN device that the OpenVPN program monitors. Once the OpenVPN program detects traffic on the virtual device, it sends the traffic to its peer.

10. To create an indirect connection to Host B from Host A, you need to add the following routing item:

#### # route add -net 192.168.4.0 netmask 255.255.255.0 dev eth0

To create an indirect connection to Host A from Host B, you need to add the following routing item:

#### # route add -net 192.168.2.0 netmask 255.255.255.0 dev eth0

Now ping Host B from Host A by typing:

## # ping 192.168.4.174

A successful ping indicates that you have created a VPN system that only allows authorized users from one internal network to access users at the remote site. For this system, all data is transmitted by UDP packets on port 5000 between OpenVPN peers.

11. To shut down OpenVPN programs, type the command:

### # killall -TERM openvpn

# Ethernet Bridging for Private Networks on the Same Subnet

1. Set up four machines, as shown in the following diagram.

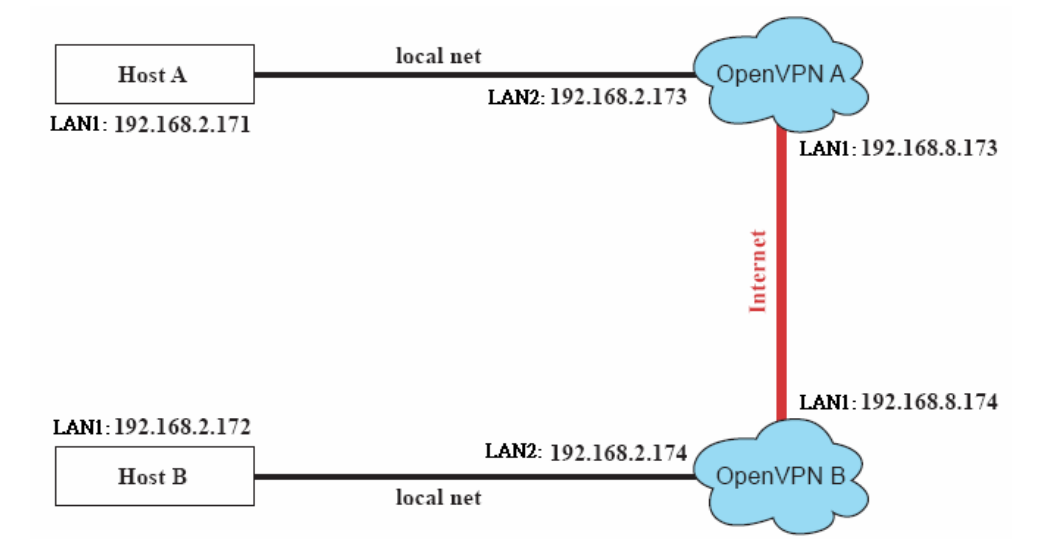

2. The configuration procedure is almost the same as for the previous example. The only difference is that you will need to comment out the parameter **up** in /etc/openvpn/tap0-br.conf of OpenVPN A and /etc/openvpn/tap0-br.conf of OpenVPN B.

```
# point to the peer
remote 192.168.8.174
dev tap0
secret /etc/openvpn/secrouter.key
cipher DES-EDE3-CBC
auth MD5
tun-mtu 1500
tun-mtu-extra 64
ping 40
#up /etc/openvpn/tap0-br.sh
#comp-lzo
```

# Routed IP

1. Set up four machines, as shown in the following diagram.

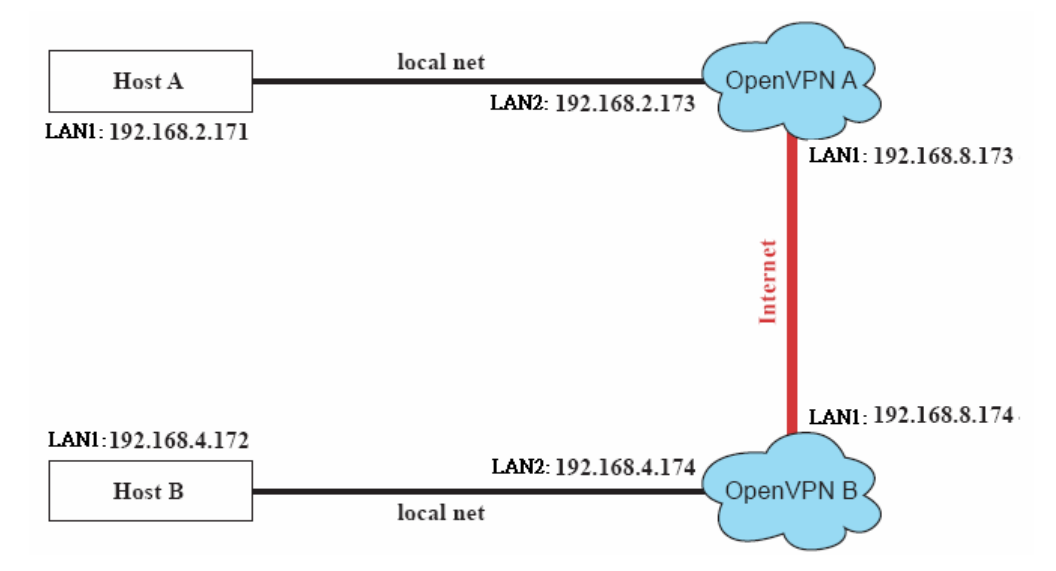

2. On machine OpenVPN A, modify the remote address in configuration file /etc/openvpn/tun.conf.

```
# point to the peer
remote 192.168.8.174
dev tun
secret /etc/openvpn/secrouter.key
cipher DES-EDE3-CBC
auth MD5
tun-mtu 1500
tun-mtu-extra 64
ping 40
ifconfig 192.168.2.173 192.168.4.174
up /etc/openvpn/tun.sh
```

3. Next, modify the routing table in script file /etc/openvpn/tun.sh.

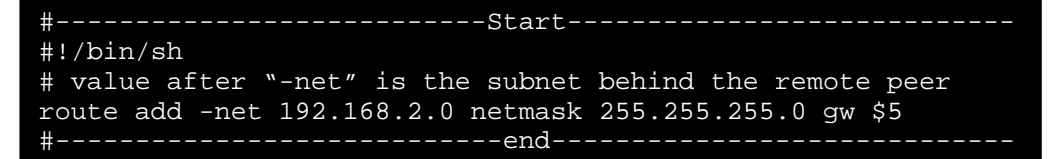

#### DA-710 Series Linux User's Manual

4. On machine OpenVPN B, modify the remote address in configuration file /etc/openvpn/tun.conf.

```
# point to the peer
remote 192.168.8.173
dev tun
secret /etc/openvpn/secrouter.key
cipher DES-EDE3-CBC
auth MD5
tun-mtu 1500
tun-mtu-extra 64
ping 40
ifconfig 192.168.4.174 192.168.2.173
up /etc/openvpn/tun.sh
```

And then modify the routing table in script file /etc/openvpn/tun.sh.

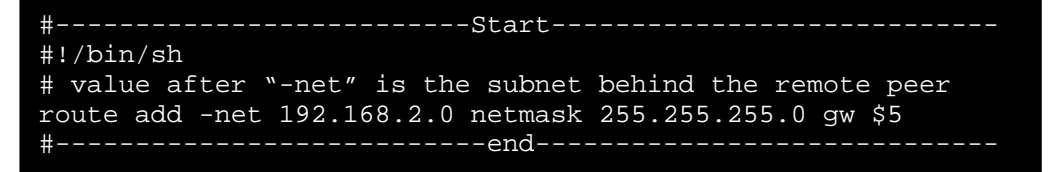

The first argument of parameter **ifconfig** is the local internal interface and the second argument is the internal interface at the remote peer.

**\$5** is the argument that the OpenVPN program passes to the script file. Its value is the second argument of **ifconfig** in the configuration file.

5. Check the routing table after you run the OpenVPN programs, by typing the command # route.

| Destination  | Gateway       | Genmsk          | Flags | Metric |
|--------------|---------------|-----------------|-------|--------|
| Ref Use      | Iface         |                 |       |        |
| 192.168.4.17 | /4 *          | 255.255.255.255 | UH    | 0      |
| 0 0          | tun0          |                 |       |        |
| 192.168.4.0  | 192.168.4.174 | 255.255.255.0   | UG    | 0      |
| 0 0          | tun0          |                 |       |        |
| 192.168.2.0  | *             | 255.255.255.0   | U     | 0      |
| 0 0          | eth1          |                 |       |        |
| 192.168.8.0  | *             | 255.255.255.0   | U     | 0      |
| 0 0          | eth0          |                 |       |        |
|              |               |                 |       |        |
|              |               |                 |       |        |

# **4** Programmer Guide

This chapter covers the following topics:

- **Device** API
- **RTC (Real Time Clock)**
- **UART**
- Digital I/O
- **D** Programmable LEDs

# Device API

The DA-710 supports control devices with the **ioctl** system API. The interface is shown as below.

<request> argument in or out

Refer to desktop Linux's man page for detailed documentation:

#man ioctl

# **RTC (Real Time Clock)**

The device node is located at /dev/rtc. The DA-710 supports standard Linux simple RTC control. You must include linux/rtc.h>.

1. Function: RTC\_RD\_TIME

int ioctl(fd, RTC\_RD\_TIME, struct rtc\_time \*time);

Description: read time information from RTC. It will return the value on argument 3.

2. Function: RTC\_SET\_TIME

```
int ioctl(fd, RTC_SET_TIME, struct rtc_time *time);
```

Description: set RTC time. Argument 3 will be passed to RTC.

# UART

The DA-710 supports standard Linux termios control. The Moxa UART Device only supports RS-232 and the normal tty device node is /dev/ttyS0 and /det/ttyS1.

However, when installed with Moxa's DA Series Expansion Modules, it can support RS-232, RS-422, 2-wire RS-485, and 4-wire RS485, depending on the expansion module models. Our system will generate tty device node as /dev/ttyM0 ... /dev/ttyMn. For example, if you have installed the 8-port DA-SP08-I-DB serial module, the device node will be /dev/ttyM0 to /dev/ttyM7.

To configure the serial ports, follow these steps.

1. You must include "moxadevice.h", which you can find in the folder \example\moxalib in CD.

```
#define RS232_MODE 0
#define RS485_2WIRE_MODE 1
#define RS422_MODE 2
#define RS485_4WIRE_MODE 3
```

2. Function: MOXA\_SET\_OP\_MODE

int ioctl(fd, MOXA\_SET\_OP\_MODE, &mode)

Description Set the interface mode. Argument 3 mode will pass to the UART device driver and change it.

3. Function: MOXA\_GET\_OP\_MODE

#### int ioctl(fd, MOXA\_GET\_OP\_MODE, &mode)

Description Get the interface mode. Argument 3 mode will return the interface mode.

There are two Moxa private ioctl control definitions for setting up special baudrates.

MOXA\_SET\_SPECIAL\_BAUD\_RATE

#### MOXA\_GET\_SPECIAL\_BAUD\_RATE

If you use this ioctl to set a special baudrate, the termios cflag will be B4000000, in which case the B4000000 define will be different. If the baudrate you get from termios (or from calling tcgetattr()) is B4000000, you must call ioctl with MOXA\_GET\_SPECIAL\_BAUD\_RATE to get the actual baudrate.

#### Example to set the baudrate

```
#include "moxadevice.h"
#include <termios.h>
struct termios term;
int fd, speed;
fd = open("/dev/ttyM0", O_RDWR);
tcgetattr(fd, &term);
term.c_cflag &= ~(CBAUD | CBAUDEX);
term.c_cflag |= B4000000;
tcsetattr(fd, TCSANOW, &term);
speed = 500000;
ioctl(fd, MOXA_SET_SPECIAL_BAUD_RATE, &speed);
```

# Example to get the baudrate

```
#include "moxadevice.h"
#include <termios.h>
struct termios term;
int fd, speed;
fd = open("/dev/ttyM0", O_RDWR);
tcgetattr(fd, &term);
if ( (term.c_cflag & (CBAUD|CBAUDEX)) != B4000000 ) {
// follow the standard termios baud rate define
} else {
ioctl(fd, MOXA_GET_SPECIAL_BAUD_RATE, &speed);
}
```

# **Baudrate inaccuracy**

Divisor = 921600/Target Baud Rate. (Only Integer part)

ENUM = 8 \* (921600/Target - Divisor) (Round up or down)

Inaccuracy =( (Target Baud Rate – 921600/(Divisor + (ENUM/8))) / Target Baud Rate )\* 100% E.g.,

To calculate 500000 bps

I

Divisor = 1, ENUM = 7,

Inaccuracy = 1.7%

\* To work reliably, you should set inaccuracy under 2%.

# **Special Note**

- 1. If the target baudrate is not a special baudrate (e.g. 50, 75, 110, 134, 150, 200, 300, 600, 1200, 1800, 2400, 4800, 9600, 19200, 38400, 57600, 115200, 230400, 460800, 921600), the termios cflag will be set to the same flag.
- 2. If you use **stty** to get the serial information, you will get speed equal to 0 for the special baudrate.

# **Digital I/O**

Digital Output channels can be set to high or low. The channels are controlled by the function call **set\_dout\_state()**. Use the digital input channels to detect the state change of the digital input signal. The DI channels can also be used to detect whether or not the state of a digital signal changes during a fixed period of time. This can be done by the function call, **set\_din\_event()**.

**Return error code definitions:** 

```
#define DIO_ERROR_PORT -1 // no such port
#define DIO_ERROR_MODE -2 // no such mode or state
#define DIO_ERROR_CONTROL -3 // open or ioctl fail
#define DIO_ERROR_DURATION -4 // The value of duration is not 0
or not in the range, 40 <= duration <= 3600000 milliseconds (1
hour)
#define DIO_ERROR_DURATION_20MS -5 // The value of duration must
be a multiple of 20 ms
#define DIO_OK 0
```

#### **DIN and DOUT definitions:**

#define DIO\_HIGH 1
#define DIO\_LOW 0

#### Moxa functions for DI/DO

| Function    | int set_dout_state(int doport, int state)                                          |
|-------------|------------------------------------------------------------------------------------|
| Description | Set the DOUT port to high or low state.                                            |
| Input       | <doport> The DOUT port you want to set. Port starts from 0 to 3</doport>           |
|             | <state> Set high or low state; DIO_HIGH (1) for high, DIO_LOW (0) for low.</state> |
| Output      | none                                                                               |
| Return      | refer to the error code                                                            |

| Function    | int get_din_state(int diport, int *state)                                         |
|-------------|-----------------------------------------------------------------------------------|
| Description | Get the DIN port state                                                            |
| Input       | <diport> The DIN port to get the state of. Port numbering is from 0 to 3</diport> |
|             | <state> Save the current state</state>                                            |
| Output      | <state> DIO_HIGH (1) for high, DIO_LOW (0) for low</state>                        |
| Return      | Refer to the error code                                                           |
| Function    | int get_dout_state(int doport, int *state)                 |
|-------------|------------------------------------------------------------|
| Description | Get the DOUT port state                                    |
| Input       | <doport> The DOUT port to get the state of.</doport>       |
|             | <state> Save the current state.</state>                    |
| Output      | <state> DIO_HIGH (1) for high, DIO_LOW (0) for low</state> |
| Return      | Refer to the error code                                    |

| Function    | int set_din_event(int diport, void (*func)(int diport), int mode, long int duration)                                                                           |
|-------------|----------------------------------------------------------------------------------------------------|
| Description | Set the DIN event when the state is changed from high to low or from low to high.                                                                              |
| Input       | <diport> The port that will be used to detect the DIN event.</diport>                                                                                          |
|             | Port numbering is from 0 to 3. This value depends on your device.                                                                                              |
|             | <(*func) (int diport)>                                                                                                    |
|             | Not NULL: Returns the call back function. When the event occurs, the call back function will be invoked.                                                       |
|             | NULL: Clear this event                                                                                                    |
|             | <mode></mode>                                                                                                    |
|             | DIN_EVENT_HIGH_TO_LOW (1): From high to low                                                                                                    |
|             | DIN_EVENT_LOW_TO_HIGH (0): From low to high                                                                                                    |
|             | DIN_EVENT_CLEAR (-1): Clear this event                                                                                                    |
|             | <duration></duration>                                                                                                    |
|             | 0: Detect the din event DIN_EVENT_HIGH_TO_LOW or                                                                                                    |
|             | DIN_EVENT_LOW_TO_HIGH without duration                                                                                                    |
|             | Not 0: Detect the din event DIN_EVENT_HIGH_TO_LOW or                                                                                                    |
|             | DIN_EVENT_LOW_TO_HIGH with duration.                                                                                                    |
|             | Note:                                                                                                    |
|             | The value of "duration" must be a multiple of 20 milliseconds.                                                                                                 |
|             | The range of "duration" is 0, or $40 \le $ duration $\le 3600000$ milliseconds.                                                                                |
|             | The error of the measurement is 24 ms. For example, if the DIN duration is 200 ms, this event will be generated when the DIN pin stays in the same state for a |
|             | time between 176 ms and 200 ms.                                                                                                    |
| Output      | None                                                                                                    |
| Return      | Refer to the error code                                                                                                    |

| Function    | int get_din_event(int diport, int *mode, long int *duration)                                                                |
|-------------|----------------------------------------------------------------------------------------------------|
| Description | To retrieve the DIN event configuration, including mode                                                                     |
|             | (DIN_EVENT_HIGH_TO_LOW or DIN_EVENT_LOW_TO_HIGH), and the value of "duration."                                              |
| Input       | <diport> Which DIN port you want to retrieve<br/><mode> Save the set event.</mode></diport>                                 |
|             | <duration> The duration the DIN port is kept in high or low state return to the current duration value of diport</duration> |
| Output      | <mode></mode>                                                                                                    |
|             | DIN_EVENT_HIGH_TO_LOW (1): From high to low                                                                                 |
|             | DIN_EVENT_LOW_TO_HIGH(0): From low to high                                                                                  |
|             | DIN_EVENT_CLEAR(-1): Clear this event                                                                                       |
|             | <duration></duration>                                                                                                    |
|             | The value of duration should be 0 or $40 \le $ duration $\le 3600000$ milliseconds.                                         |
| Return      | Refer to the error code                                                                                                    |

### **Special Note**

- 1. You have to build the moxalib in advance for DI/DO. The moxalib is included in the folder \example\moxalib in CD.
- 2. Make sure to link the library **libmoxalib** for DI/DO programming, and include the header file **moxadevice.h**. Only one program at a time can use the DI/DO library.
- 3. Due to hardware limitation, you need to modify MIN\_DURATION as 60 for DA-710.

### Examples

### **DIO Program Source Code File Example**

File Name: tdio.c

Description: This program connects DO1 to DI1, changes the digital output state to high or low by manual input, then detects and counts the state changed events from DI1.

```
#include <stdio.h>
#include <stdlib.h>
#ifdef NO_MOXADEVICE_HEADER
#include "moxadevice.h"
#else
#include <moxadevice.h>
#endif
#include <fcntl.h>
/* Due to hardware limitation, MIN_DURATION should be 60 for DA710
*/
```

```
#define MIN_DURATION 40
static char *DataString[2]={"Low ", "High "};
static void hightolowevent(int diport)
{
   printf("\nDIN port %d high to low.\n", diport);
}
static void lowtohighevent(int diport)
{
   printf("\nDIN port %d low to high.\n", diport);
}
int main(int argc, char * argv[])
{
   int
          i, j, state, retval;
   unsigned long duration;
   while( 1 ) {
      printf("\nSelect a number of menu, other key to exit. \n\
   1.set high to low event
                                  \n\
   2.get now data.
                             n 
   3.set low to high event
                                  \n\
   4.clear event
                             \n\
   5.set high data.
                             \n\
   6.set low data.
                             n^{n}
   7. quit
                         n^{
   8. show event and duration
                                         \n\
Choose : ");
   retval =0;
      scanf("%d", &i);
      if ( i == 1 ) { // set high to low event
          printf("Please keyin the DIN number : ");
          scanf("%d", &i);
          printf("Please input the DIN duration, this minimun
value must be over %d : ",MIN_DURATION);
```

```
scanf("%lu", &duration);
          retval=set_din_event(i, hightolowevent,
DIN EVENT HIGH TO LOW, duration);
       } else if ( i == 2 ) { // get now data
          printf("DIN data : ");
          for ( j=0; j<MAX_DIN_PORT; j++ ) {</pre>
             get_din_state(j, &state);
             printf("%s", DataString[state]);
          }
          printf("\n");
          printf("DOUT data : ");
          for ( j=0; j<MAX_DOUT_PORT; j++ ) {</pre>
             get_dout_state(j, &state);
             printf("%s", DataString[state]);
          }
          printf("\n");
       } else if ( i == 3 ) { // set low to high event
          printf("Please keyin the DIN number : ");
          scanf("%d", &i);
          printf("Please input the DIN duration, this minimun
value must be over %d : ",MIN_DURATION);
          scanf("%lu", &duration);
          retval = set_din_event(i, lowtohighevent,
DIN_EVENT_LOW_TO_HIGH, duration);
       } else if ( i == 4 ) { // clear event
          printf("Please keyin the DIN number : ");
          scanf("%d", &i);
          retval=set_din_event(i, NULL, DIN_EVENT_CLEAR, 0);
       } else if ( i == 5 ) { // set high data
          printf("Please keyin the DOUT number : ");
          scanf("%d", &i);
          retval=set_dout_state(i, 1);
       } else if ( i == 6 ) { // set low data
          printf("Please keyin the DOUT number : ");
          scanf("%d", &i);
          retval=set_dout_state(i, 0);
       } else if ( i == 7 ) { // quit
```

```
break;
} else if ( i == 8 ) { // show event and duration
    printf("Event:\n");
    for ( j=0; j<MAX_DOUT_PORT; j++ ) {</pre>
       retval=get_din_event(j, &i, &duration);
       switch ( i ) {
       case DIN_EVENT_HIGH_TO_LOW :
           printf("(htl,%lu)", duration);
           break;
       case DIN_EVENT_LOW_TO_HIGH :
           printf("(lth,%lu)", duration);
           break;
       case DIN_EVENT_CLEAR :
           printf("(clr,%lu)", duration);
           break;
       default :
           printf("err " );
           break;
       }
    }
    printf("\n");
} else {
    printf("Select error, please select again !\n");
}
switch(retval) {
       case DIO_ERROR_PORT:
           printf("DIO error port\n");
          break;
       case DIO_ERROR_MODE:
           printf("DIO error mode\n");
           break;
       case DIO_ERROR_CONTROL:
           printf("DIO error control\n");
           break;
       case DIO_ERROR_DURATION:
           printf("DIO error duratoin\n");
```

```
case DIO_ERROR_DURATION_20MS:
                printf("DIO error! The duratoin is not a multiple
of 20 msn";
                break;
      }
   }
   return 0;
}
DIO Program Make File Example
include ../compile.mk
CC=$(PREFIX)gcc
STRIP=$(PREFIX)strip
AR=$(PREFIX)ar
LNAME=moxalib
all:
     release
release: $(MOXALIB_OBJ)
      $(AR) rcs lib$(LNAME).a $(MOXALIB_OBJ)
%.0:%.C
      $(CC) -c $<
install:
              lib$(LNAME).a
      cp -a lib$(LNAME).a $(MOXALIB_INSTALL_DIR)
      cp -a moxadevice.h /usr/local/arm-linux/include
      cp -a moxadevice.h /usr/local/arm-linux/arm-linux/include
clean:
      /bin/rm -f *.o *.a
```

# **Programmable LEDs**

The DA-710 offers 4 programmable LED indicators for specific use. To configure these LED indicators, see the following steps:

1. Check if **moxa\_pled.ko** module has been loaded.

| MOXA: ~# lsmod   g | rep moxa_pled |   |
|--------------------|---------------|---|
| moxa_pled          | 2464          | 0 |

If moxa\_pled.ko module has not been loaded, do the following command.

| $\Lambda($ | )XA | :~# | mod | prot | be i | moxa_ | _plec | ł |
|------------|-----|-----|-----|------|------|-------|-------|---|
|------------|-----|-----|-----|------|------|-------|-------|---|

2. See the following explanation.

| *module name: moxa_pled.ko                                       |
|------------------------------------------------------------------|
| *Usage:                                                          |
| echo bit_{pled1} bit_{pled2} bit_{pled3} bit_{pled4} > /dev/pled |
| bit value:                                                       |

1: enable

0:disable

3. See the following example.

| MOXA: $\sim$ # echo 1001 > /dev/pled |
|--------------------------------------|
|--------------------------------------|

By doing so, you will enable the first and the fourth LED indicators.

# System Recovery

The DA-710-LX is installed with the Embedded Linux operating system, which is located in the Flash DOM (CompactFlash card) shipped with the DA-710-LX computer. Although it rarely happens, you may find on occasion that operating system files and/or the disk file system are damaged. This chapter describes how to recover the Linux operating system.

This chapter covers the following topics:

- **Recovery Environment**
- **Galaxies** Recovery Procedure

# **Recovery Environment**

The recovery environment includes the DA-710-LX embedded computer and a bootable USB disk with the recovery programs and system image file.

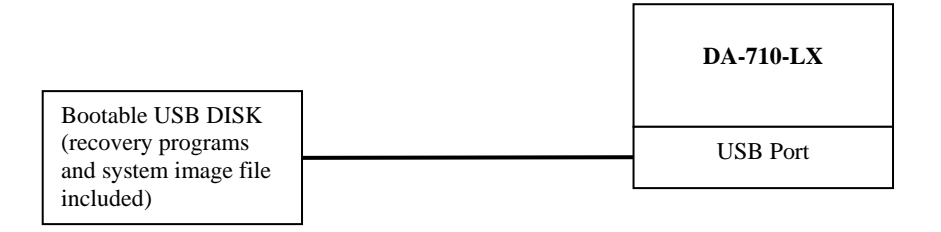

# **Recovery Procedure**

Step 1: Format an Empty USB Disk.

- a. Prepare a USB disk that has at least a 256 MB capacity.
- b. Format your USB disk with the **HP USB Disk Format Tool**. Open the utility and select the device and FAT file system. You need empty disk only. DO NOT check the option **Create a DOS startup disk**.
- c. Click Start.

| <u>D</u> evic<br>King | ston DataTraveler 2.0 1.00 (1947 MB) (G.) | N . |
|-----------------------|-------------------------------------------|-----|
| File s                | ystem                                     |     |
| FAT                   | )                                         | 6   |
| Volur                 | ne label                                  |     |
| KINC                  | ASTON                                     |     |
| For                   | mat <u>o</u> ptions                       |     |
| Г                     | Quick Format                              |     |
| Г                     | Enable Compression                        |     |
| Γ                     | Create a DOS startup disk                 |     |
|                       | C using internal MS-DOS system files      |     |
|                       | using DUb system files located at.        |     |
|                       | 1                                         |     |

## ATTENTION

The HP USB Disk Storage Format Tool can be downloaded from many web sites. Do a search on **HP USB Disk Storage Format Tool** from any search engine to locate the tool.

#### Step 2: Create a Linux Bootable USB Disk.

- a. You can find the **firmware** directory in the Recovery CD shipped with the DA-710-LX computer.
- b. Configure Windows Explorer to show hidden files (including protected operating system files).
- c. Copy all files in the **firmware** directory to the root directory of your USB disk.

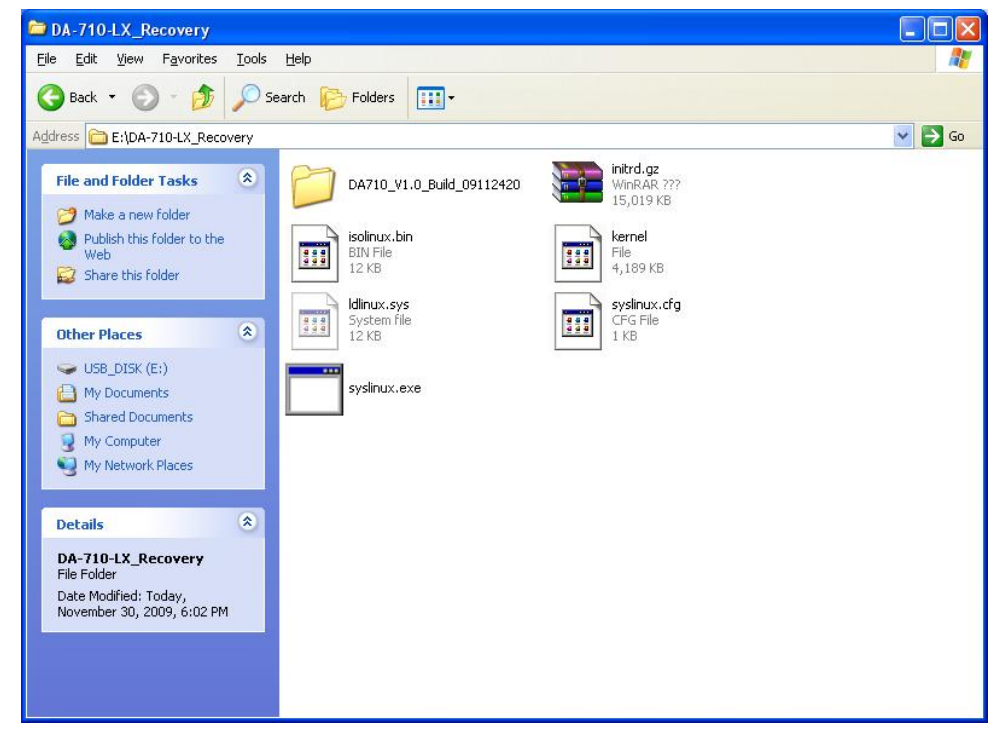

d. Open a DOS prompt and type M:\syslinux.exe M: to create a bootable Linux disk. In this example, M: is the USB Disk drive number. Step 3: Set up the BIOS to Boot from a USB Disk.

- a. Insert the USB disk.
- b. Power on and press **DEL** to enter the bios setup menu.
- c. Select Advanced  $\rightarrow$  Hard Disk Boot Priority and then press Enter.
- d. From the setup menu, use " $\uparrow$ " or " $\downarrow$ " to select the USB device

| Phoenix - AwardBIOS CMOS Setup                                                                         | Utility                                                                                                    |
|----------------------------------------------------------------------------------------------------|----------------------------------------------------------------------------------------------------|
| Advanced                                                                                               |                                                                                                    |
| Hard Disk Boot Priority                                                                                | Item Help                                                                                                    |
| 1. <mark>USB-HDDO : USB FLASH DRIVE</mark><br>2. Pri.Slave : AFAYA CF 256M<br>3. Bootable Add-in Cards | Menu Level<br>Use <1> or <4> to<br>select a device , then<br>press <+> to move it<br>up , or <-> to move it<br>down the list. Press<br><esc> to exit this<br/>menu.</esc> |
| ↓↓↓↓↓↓↓↓↓↓↓↓↓↓↓↓↓↓↓↓↓↓↓↓↓↓↓↓↓↓↓↓↓↓↓↓↓                                                                  | :Save ESC:Exit<br>F7:Turbo Defaults                                                                                                    |

- e. Press "+" to move the selection up to the first priority, and press **Esc** to exit the setup menu.
- f. Make sure the first boot device is Hard Disk. If not, press Enter to change it.

| Phoenix                                                                                                    | - AwardBIOS CMOS Setup Ut                                                   | tility                                                                                                    |
|----------------------------------------------------------------------------------------------------|-----------------------------------------------------------------------------|----------------------------------------------------------------------------------------------------|
| Main Advanced Periphera                                                                                                    | ls Power HW Monitor Def                                                     | `aults Exit                                                                                                    |
| <ul> <li>Hard Disk Boot Priority<br/>First Boot Device<br/>Second Boot Device<br/>Third Boot Device<br/>Boot Other Device</li> <li>Advanced BIOS Features</li> <li>Advanced Chipset Features</li> <li>PnP/PCI Configurations</li> </ul> | [ <mark>Hard Disk</mark> ]<br>[Hard Disk]<br>[Removable]<br>[Enabled]<br>es | Item Help<br>Menu Level ><br>Select Your Boot<br>Device Priority.<br>Please set<br>'Peripherals +<br>Onboard Device +<br>Onboard LAN Boot ROM'<br>to enable when you<br>would like to boot<br>from onboard Lan. |
| F5:Previous Values F(                                                                                                    | 6:Default Settings                                                          | F7:Turbo Settings                                                                                                    |

- g. Select Exit  $\rightarrow$  Save & Exit Setup and then press Enter.
- h. Choose **Y** to save to the CMOS and then exit.

#### Step 4: Recover the Linux system from a USB Disk.

a. If the BIOS setup is correct, it will boot from the USB disk. Follow the steps below to set up recovery parameters.

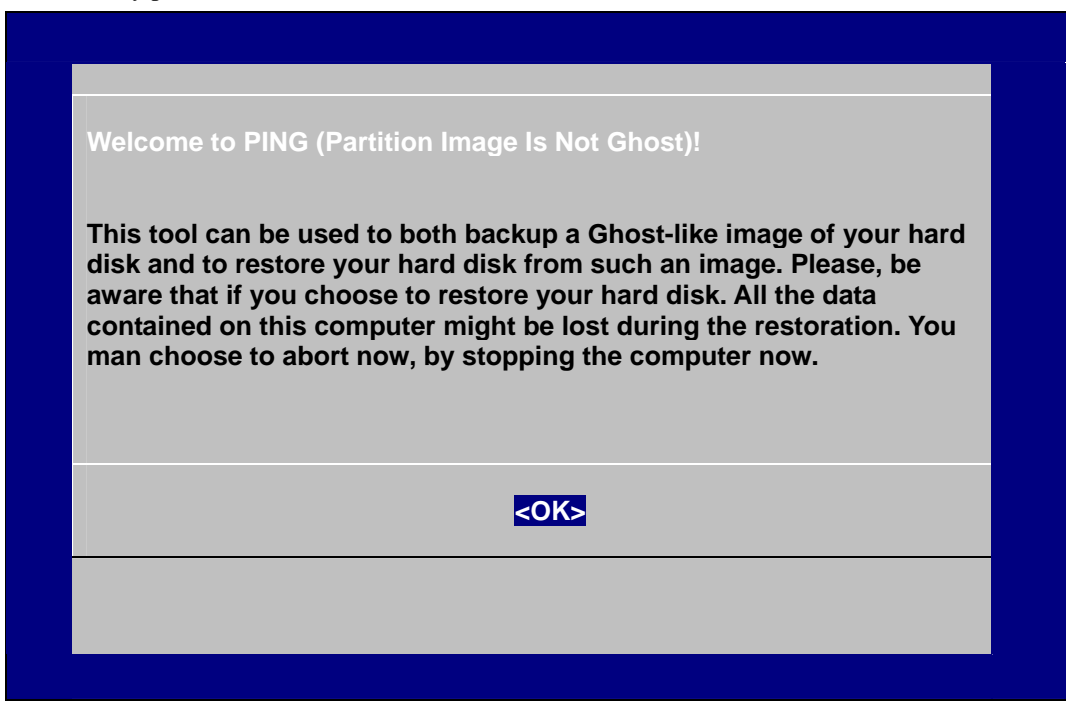

- b. Choose **OK** to go to the next step.
- c. Choose shut down the DA-710-LX when the restoration is finished.

| PING (Partition Image Is Not Ghost)!                |  |
|-----------------------------------------------------|--|
| When the job is completed, do you want to           |  |
| Get a shell (root)<br>Reboot the system<br>Shutdown |  |
| <ok> <can< td=""><td></td></can<></ok>              |  |
|                                                     |  |
|                                                     |  |

d. Choose restore image from Local disk partition.

| PING (Partition Image Is Not Ghost)!                  |   |
|-------------------------------------------------------|---|
| Where do you want to save/restore your image to/from? |   |
| Network share<br>ocal disk partition                  | - |
| <ok><cancel></cancel></ok>                            |   |
|                                                       |   |

e. Choose ### Choose THIS if you want a restoration ###

f. Choose the restoration source device **sda1**.

| C<br>s | Choose the partition where to store the back/ where to the backup is stored?                                                      |  |
|--------|----------------------------------------------------------------------------------------------------|--|
|        | [ ] hda1 Linux (lost+found,home,etc,media,cdrom,usr…)<br>[ ] hda2 Linux<br>[*] sda1 (W95 FAT32 (LBA)) (DA710_V1.0_Build_09112420) |  |
|        | < <u>OK&gt;</u> < <mark>C</mark> ancel>                                                                                           |  |
|        |                                                                                                    |  |
|        |                                                                                                    |  |

g. Enter "\" to choose the root directory of the restoration image.

| Enter root directory containing your data<br>(eg. \mydir\PartImage) |  |
|---------------------------------------------------------------------|--|
| \<br><ok> <cancel></cancel></ok>                                    |  |
|                                                                     |  |
|                                                                     |  |
|                                                                     |  |

h. Choose DA710\_V1.0\_Build\_08031316 for the restoration image.

| Action and Available i                                       | mages fo                | r restoration                    |                                         |
|--------------------------------------------------------------|-------------------------|----------------------------------|-----------------------------------------|
| Choose Create_New_<br>your partitions. Choos<br>zip archive. | Image if y<br>se Backuj | ou want a ghos<br>o_Local_Hard_l | st-like images of<br>Driver if prefer a |
| DA710_V1.0_Build_0<br>Create_New_Image<br>Backup_Local_Hard  | 9112420<br>_Driver      |                                  |                                         |
|                                                              | <ok></ok>               | <cancel></cancel>                |                                         |
|                                                              |                         |                                  |                                         |

i. Choose **Yes** to start the restoration. After the restoration is finished, the system will halt and you will need to reboot to restart the restored system.

| BIOS setting has been recorded on your image. Do you want them to be restored? |  |
|--------------------------------------------------------------------------------|--|
| Yes<br>No                                                                      |  |
| < <u>OK&gt;</u> <cancel></cancel>                                              |  |
|                                                                                |  |
|                                                                                |  |

When operation is finished, turn off the computer and remove the USB disk.

| ENTION                                                                     |
|----------------------------------------------------------------------------|
| DO NOT turn off the power during system recovery, as the system may crash. |

#### Step 5: Set up the BIOS back to boot from DOM or CompactFlash Disk.

- a. Power on and press **DEL** to enter the bios setup menu.
- b. Select Advanced  $\rightarrow$  Hard Disk Boot Priority and then press Enter.
- c. From the setup menu, use "↑" or "↓" to select the DOM or CompactFlash device.
- d. Press "+" to move the selection up to the first priority, and press **Esc** to exit the setup menu.
- e. Select Exit  $\rightarrow$  Save & Exit Setup and then press Enter.
- f. Choose **Y** to save to the CMOS and then exit.
- g. Wait a few minutes for the system to boot. When the recovery process is finished, you will again be able to see the Linux desktop.

| Phoenix - AwardBIUS CMOS Setup Utility                                                                                             |                                                                                                    |  |  |  |  |
|----------------------------------------------------------------------------------------------------|----------------------------------------------------------------------------------------------------|--|--|--|--|
| Advanced                                                                                                    |                                                                                                    |  |  |  |  |
| Hard Disk Boot Priority                                                                                                    | Item Help                                                                                                    |  |  |  |  |
| 1. <mark>Ch0 M. : AFAYA MDM 1G</mark><br>2. USB-HDDO : SD/MMC Card Reader<br>3. Ch0 S. : AFAYA CF 256M<br>4. Bootable Add-in Cards | Menu Level ►<br>Use <f> or &lt;↓&gt; to<br/>select a device , then<br/>press &lt;+&gt; to move it<br/>up , or &lt;-&gt; to move it<br/>down the list. Press<br/><esc> to exit this<br/>menu.</esc></f> |  |  |  |  |
| ↑↓:Move PU/PD/+/-:Change Priority<br>F5:Previous Values F6:System Defaults                                                         | F10:Save ESC:Exit<br>F7:Turbo Defaults                                                                                                    |  |  |  |  |